# My Kindle Fire

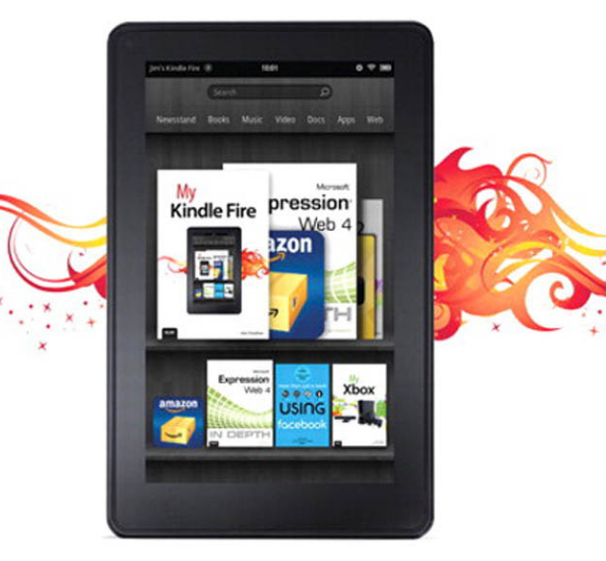

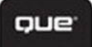

Jim Cheshire

# My Kindle Fire

Jim Cheshire

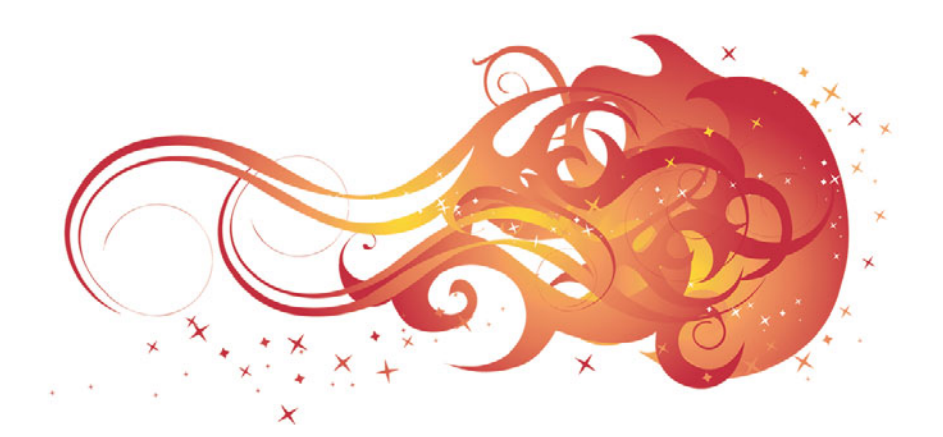

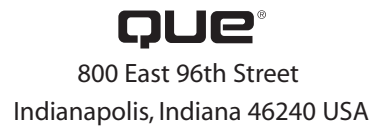

#### **My Kindle Fire**

#### Copyright © 2012 by Pearson Education, Inc.

All rights reserved. No part of this book shall be reproduced, stored in a retrieval system, or transmitted by any means, electronic, mechanical, photocopying, recording, or otherwise, without written permission from the publisher. No patent liability is assumed with respect to the use of the information contained herein. Although every precaution has been taken in the preparation of this book, the publisher and author assume no responsibility for errors or omissions. Nor is any liability assumed for damages resulting from the use of the information contained herein.

ISBN-13:978-0-7897-4922-2 ISBN-10:0-7897-4922-X

Library of Congress Cataloging-in-Publication Data is on file.

Printed in the United States of America

First Printing: January 2012

#### Trademarks

All terms mentioned in this book that are known to be trademarks or service marks have been appropriately capitalized. Que Publishing cannot attest to the accuracy of this information. Use of a term in this book should not be regarded as affecting the validity of any trademark or service mark.

#### Warning and Disclaimer

Every effort has been made to make this book as complete and as accurate as possible, but no warranty or fitness is implied. The information provided is on an "as is" basis. The author and the publisher shall have neither liability nor responsibility to any person or entity with respect to any loss or damages arising from the information contained in this book.

#### **Bulk Sales**

Que Publishing offers excellent discounts on this book when ordered in quantity for bulk purchases or special sales. For more information, please contact

**U.S. Corporate and Government Sales** 

1-800-382-3419

corpsales@pearsontechgroup.com

For sales outside of the U.S., please contact

International Sales

international@pearson.com

#### EDITOR-IN-CHIEF Greg Wiegand

Acquisitions Editor Loretta Yates

DEVELOPMENT EDITOR Todd Brakke

MANAGING EDITOR Sandra Schroeder

PROJECT EDITOR Mandie Frank

COPY EDITOR Charlotte Kughen

Indexer Erika Millen

PROOFREADER Leslie Joseph

TECHNICAL EDITOR Kathleen Anderson

PUBLISHING COORDINATOR Cindy Teeters

Designer Anne Jones

Сомрозитоя Bronkella Publishing

# **Contents at a Glance**

|            | Introduction                           | 1   |
|------------|----------------------------------------|-----|
| Chapter 1  | Getting Started with the Kindle Fire   | 9   |
| Chapter 2  | Amazon's Cloud Services                | 37  |
| Chapter 3  | Reading on the Kindle Fire             | 55  |
| Chapter 4  | Using Amazon's Manage Your Kindle Page | 93  |
| Chapter 5  | Managing Content with Calibre          | 111 |
| Chapter 6  | Accessing and Listening to Music       | 125 |
| Chapter 7  | Watching Video                         | 155 |
| Chapter 8  | Installing and Using Apps              | 173 |
| Chapter 9  | Reading and Sending Email              | 197 |
| Chapter 10 | Browsing the Web with Silk             | 231 |
|            | Index                                  | 257 |

# **Table of Contents**

| Introduction                               | 1  |
|--------------------------------------------|----|
| A Kindle Fire Overview                     |    |
| Why You'll Love My Kindle Fire             |    |
| What You'll Find in the Book               | 4  |
| Let's Light This Fire                      | 6  |
| Getting Started with the Kindle Fire       | 9  |
| The Hardware                               |    |
| Changing the Screen Timeout                | 12 |
| Initial Setup                              | 12 |
| Connecting to a Listed Wi-Fi Network       | 13 |
| Connecting to an Unlisted Wi-Fi Network    | 14 |
| Setting Your Time Zone                     |    |
| Registering with Amazon                    |    |
| Basic Usage of the Kindle Fire             |    |
| The Home Screen                            |    |
| Downloading Items                          |    |
| Removing Downloaded Items from Your Device |    |
| Adding an Item to Favorites                |    |
| Removing an Item from Favorites            |    |
| Rearranging Favorites                      |    |
| Notifications and Options                  |    |
| Notifications                              |    |
| Options                                    |    |
| Settings                                   |    |
| Locking the Screen Orientation             |    |
| Adjusting the Volume                       |    |
| Adjusting Screen Brightness                |    |
| Checking Device Information                |    |
| Turning Off Wi-Fi                          |    |

v

| Searches                                  | 28 |
|-------------------------------------------|----|
| Searching Your Library                    | 29 |
| Searching the Web                         | 30 |
| The Kindle Fire Keyboard                  | 30 |
| Entering Text                             | 31 |
| Positioning the Cursor and Selecting Text | 32 |
| Selecting and Editing Text                | 32 |
| Copy/Cut and Paste                        | 33 |
| Entering Punctuation and Numbers          | 34 |

# 2 Amazon's Cloud Services 37

| Amazon Cloud Drive                            |
|-----------------------------------------------|
| Accessing Your Cloud Drive                    |
| Creating Folders                              |
| Deleting a Folder                             |
| Recovering Deleted Items                      |
| Adding Files to Your Cloud Drive              |
| Downloading Files from Your Cloud Drive       |
| Amazon Cloud Player                           |
| Launching Cloud Player                        |
| Playing Music                                 |
| Creating Playlists                            |
| Downloading Songs to a Computer               |
| Changing How Amazon Handles Purchased Music47 |
| Amazon Instant Video                          |
| Getting Videos from Amazon Instant Video48    |
| Kindle Cloud Reader                           |
| Accessing Kindle Cloud Reader                 |
| Opening and Downloading Books51               |
| Reading Books                                 |

| My | Kindle | Fire |
|----|--------|------|
| My | Kindle | Fire |

| Reading on the Kindle Fire                  | 55 |
|---------------------------------------------|----|
| Finding Content                             | 55 |
| Subscribing to Periodicals                  | 56 |
| Sampling and Buying Books                   | 57 |
| Borrowing Books from Amazon                 | 59 |
| Lending Books to Friends and Family         | 60 |
| Sideloading Books                           | 61 |
| Reading Books                               | 62 |
| Browsing Your Library                       | 63 |
| Downloading a Book to Your Device           | 64 |
| Removing a Book from Your Device            | 65 |
| Reading a Book                              | 65 |
| Looking Up Definitions                      | 67 |
| Changing Font Styles                        | 68 |
| Changing the Typeface                       | 69 |
| Using Notes                                 | 70 |
| Adding a Note                               | 70 |
| Viewing an Individual Note                  | 71 |
| Viewing All Notes                           | 71 |
| Editing a Note                              | 72 |
| Deleting a Note                             | 74 |
| Working with Highlights                     | 75 |
| Adding a Highlight                          | 75 |
| Deleting a Highlight                        | 76 |
| Working with Bookmarks                      | 77 |
| Adding a Bookmark                           | 77 |
| Removing a Bookmark                         | 78 |
| Moving to a Bookmark                        | 78 |
| Reading Magazines and Newspapers            |    |
| Reading a Page View-Enabled Magazine        | 79 |
| Reading in Text View and Reading Newspapers | 82 |
| Managing Personal Documents                 | 83 |
| Emailing a Personal Document to Kindle Fire |    |
| Sideloading Personal Documents              | 85 |

# vi

3

|   | Reading Personal Documents                                              |     |
|---|-------------------------------------------------------------------------|-----|
|   | Deleting Personal Documents                                             |     |
|   | Searching Content                                                       |     |
|   | Searching the Current Item                                              |     |
|   | Searching Wikipedia or Google from Books                                |     |
|   | Searching Wikipedia or Google from Periodicals<br>and Personal Document |     |
| 4 | Using Amazon's Manage Your Kindle Page                                  |     |
|   | Working with Books and Docs                                             |     |
|   | Accessing Manage Your Kindle                                            |     |
|   | Viewing Books and Docs                                                  |     |
|   | Sending Books and Docs to Your Kindle                                   |     |
|   | Downloading Books to a Computer                                         |     |
|   | Deleting Books and Docs                                                 |     |
|   | Changing Your Kindle Email Address for Docs                             |     |
|   | Limiting Doc Conversion Charges                                         |     |
|   | Adding an Approved Email for Docs                                       | 100 |
|   | Disabling Doc Archiving                                                 |     |
|   | Managing Subscriptions                                                  |     |
|   | Changing Where a Subscription Is Delivered                              |     |
|   | Canceling a Subscription                                                |     |
|   | Reactivating a Canceled Subscription                                    | 103 |
|   | Changing Subscription Privacy Settings                                  |     |
|   | Updating Kindle Payment Information                                     | 105 |
|   | Changing Amazon Purchases Credit Card                                   |     |
|   | Changing Current Subscriptions Credit Card                              |     |
|   | Managing Your Kindle Devices                                            |     |
|   | Deregistering a Kindle                                                  |     |
|   | Renaming Your Kindle                                                    |     |
|   | Deregistering a Kindle App                                              | 108 |
|   | Turning Whispersync Off                                                 | 109 |

| 8.4     | 171 1  |         |  |
|---------|--------|---------|--|
| IVIV    | KING   | IP FILE |  |
| 1 * 1 9 | INITIO |         |  |

| viii | My Kindle |
|------|-----------|
|      |           |

| 5 Managin  | g Content with Calibre                     | 111 |
|------------|--------------------------------------------|-----|
| Get        | ting Started with Calibre                  |     |
| N          | Welcome Wizard                             |     |
| Ado        | ling Content to Calibre                    |     |
| I          | mporting Books                             |     |
|            | Searching for New eBooks                   |     |
| Edit       | ing Book Information                       |     |
| [          | Downloading Metadata                       |     |
| I          | Manually Editing Metadata                  |     |
| Trar       | nsferring eBooks to the Kindle Fire        |     |
| (          | Converting to EPUB Format                  |     |
| I          | Deleting Non-EPUB Formats                  |     |
| 1          | Transferring the eBook to Your Kindle Fire |     |
| ł          | Emailing eBooks to Your Kindle Fire        |     |
| 6 Accessin | g and Listening to Music                   | 125 |
| Broy       | wsing and Downloading Your Music           |     |
| I          | Browsing Artists                           |     |
| 9          | Scrolling Quickly in Music                 |     |
| I          | Browsing Albums                            |     |
| 1          | Monitoring Downloads                       |     |
| (          | Canceling Downloads                        |     |
| Sea        | rching for Music                           |     |
|            | Searching Your Music Collection            |     |
| Play       | ving Music                                 |     |
| I          | Listening to Music                         |     |
| I          | Playback Settings                          |     |
| Usir       | ng the Now Playing Queue                   |     |
| ١          | Viewing from Quick Settings                |     |
| ١          | Viewing from Library or Store              |     |
| ١          | Viewing from Music Menu                    |     |
| N          | viewing All Tracks in Now Playing          |     |
|            | Adding Songs to Now Playing                |     |
| I          | Removing Songs from the Now Playing Queue  |     |
| (          | Clearing the Now Playing Queue             |     |

| Managing Playlists                     |     |
|----------------------------------------|-----|
| Creating a Playlist                    |     |
| Editing a Playlist                     | 141 |
| Adding Artists or Albums to a Playlist |     |
| Playing a Playlist                     |     |
| Downloading a Playlist                 | 144 |
| Renaming a Playlist                    |     |
| Deleting a Cloud Playlist              |     |
| Removing a Device Playlist             | 147 |
| Buying New Music                       | 148 |
| Navigating the Music Store             | 148 |
| Sampling and Buying Songs              |     |
| Sampling and Buying Albums             |     |
| Changing Music Delivery Preference     |     |
| Sideloading Music                      |     |
| Sideloading to Your Kindle Fire        |     |

| Watching Video                    |     |
|-----------------------------------|-----|
| Navigating the Video Store        |     |
| Browsing the Video Store          |     |
| Viewing Movie Details             |     |
| Viewing TV Show Details           |     |
| Renting or Purchasing a Movie     |     |
| Buying TV Shows                   |     |
| Disabling the HD Purchase Warning |     |
| Working with Your Video Library   |     |
| Watching a Movie or TV Show       |     |
| Downloading Videos                |     |
| Removing a Downloaded Video       |     |
| Sideloading Videos                |     |
| Converting Videos for Kindle Fire |     |
| Copying Video to Your Kindle Fire |     |
| Watching Sideloaded Videos        |     |
| Deleting Sideloaded Video         | 171 |

7

| My Ki | ndle | Fire |
|-------|------|------|
|-------|------|------|

| Installing and Using Apps                 |  |
|-------------------------------------------|--|
| Your App Library                          |  |
| Browsing Your App Library                 |  |
| Installing a Purchased App                |  |
| Installing Multiple Apps at Once          |  |
| Adding an App to Favorites                |  |
| Uninstalling an App                       |  |
| Updating an Application                   |  |
| The Appstore                              |  |
| Browsing Apps                             |  |
| Viewing and Purchasing Apps               |  |
| Viewing Saved or Recently Viewed Apps     |  |
| Viewing Subscriptions                     |  |
| Changing a Subscription Period            |  |
| Turning Off Auto-Renewal                  |  |
| Changing Subscription Privacy Preferences |  |
| Application Settings                      |  |
| Force Stopping an Application             |  |
| Clearing Application Data                 |  |
| Indispensable Apps                        |  |
| Listening to Audible Books                |  |
| Gallery                                   |  |
| Pandora                                   |  |
| ES File Explorer                          |  |

# Reading and Sending Email 197 Email Accounts 198

| n | nall Accounts                      | 198 |
|---|------------------------------------|-----|
|   | Adding a Basic Account             | 198 |
|   | Adding an Additional Email Account | 200 |
|   | Adding a POP3 or IMAP Account      | 200 |
|   | Configuring a POP3 Account         | 202 |
|   | Configuring an IMAP Account        | 204 |
|   | Removing an Account                | 206 |

8

| Managing Your Email Inbox                    | 207 |
|----------------------------------------------|-----|
| Choosing an Inbox                            | 207 |
| Choosing a Folder                            | 207 |
| Sorting Email                                | 208 |
| Searching Email                              | 209 |
| Synchronizing Email                          | 210 |
| Selecting and Managing Multiple Messages     | 210 |
| Accessing Email Settings                     | 212 |
| Emptying the Trash                           | 214 |
| Flagging a Message                           | 215 |
| Reading Mail                                 | 215 |
| Reading a Message                            | 216 |
| Choosing When Images Are Displayed           | 217 |
| Viewing Attachments                          | 218 |
| Sending Messages                             | 218 |
| Composing a New Email Message                | 219 |
| Sending Replies or Forwards                  | 220 |
| Creating a Signature                         | 221 |
| Sending Messages in Plain Text               | 222 |
| Changing Whether Original Message Is Quoted  |     |
| Working with Contacts                        |     |
| Viewing Contacts                             | 224 |
| Adding a Contact                             | 224 |
| Editing a Contact                            | 225 |
| Changing Contact Sort Order and Name Display | 226 |
| Importing Contacts                           | 227 |
| Exporting Contacts                           |     |

| 10 | Browsing the Web with Silk |  |
|----|----------------------------|--|
|    | Browsing the Web           |  |
|    | Browsing to a Website      |  |
|    | Navigating a Page          |  |
|    | Sharing Pages on Facebook  |  |

| Sharing Pages with Email           |  |
|------------------------------------|--|
| Copying a Link to the Current Page |  |
| Copying a Hyperlink on a Page      |  |
| Searching in the Current Page      |  |
| Searching the Web                  |  |
| Working with Tabs                  |  |
| Opening Links in a New Tab         |  |
| Adding a New Tab and Closing Tabs  |  |
| Navigating Many Tabs               |  |
| Using Bookmarks                    |  |
| Bookmarking the Current Page       |  |
| Bookmarking a Hyperlink            |  |
| Viewing and Following Bookmarks    |  |
| Editing a Bookmark                 |  |
| Deleting a Bookmark                |  |
| Using History                      |  |
| Viewing History                    |  |
| Searching History                  |  |
| Deleting a Single History Item     |  |
| Downloading Files                  |  |
| Starting and Monitoring Downloads  |  |
| Canceling a Download               |  |
| Opening Downloaded Files           |  |
| Deleting Downloaded Files          |  |
| Configuring Silk Settings          |  |
| Setting Your Search Engine         |  |
| Changing Text Size                 |  |
| Controlling Cookies                |  |
| Clearing the Cache                 |  |
| Clearing History                   |  |
| Controlling Form and Password Data |  |
| Accelerating Page Loading          |  |
| Setting Your Silk View             |  |
|                                    |  |

Index

# About the Author

**Jim Cheshire** is a technology expert with a passion for gadgets. He's written about a dozen books and many online articles on technology, and is the author of the best-selling Kindle guide, *Using Kindle*.

Jim has a unique way of explaining technical concepts without being technical, a talent that has helped make his books and websites a leading resource for people who want to learn about technology in a fun and exciting way.

You can contact Jim through his website at www.MyAmazonKindleFire.com.

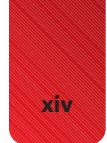

# Dedication

This book is dedicated to everyone who has experienced the thrill of discovering the magic of the Kindle Fire. The excitement of the Kindle Fire community is truly an inspiration to me.

I'd also like to dedicate this book to my wife, Becky, and to my kids. You've been immensely supportive during this project and I love you for that.

# Acknowledgments

This book would not have been possible were it not for the small army of people at Que Publishing who work tirelessly to support me. I owe a great deal of gratitude to Loretta Yates who always makes me feel like I'm the only author she has to deal with. Thanks also go to Todd Brakke and Charlotte Kughen, both of whom did a great job of editing my work and offering creative ideas for additional content, and thanks to Kathleen Anderson for reviewing the technical content for accuracy. Thanks also go to Mandie Frank and others who worked so hard to turn the hundreds of screenshots into the high-quality work you now hold in your hands.

# We Want to Hear from You!

As the reader of this book, you are our most important critic and commentator. We value your opinion and want to know what we're doing right, what we could do better, what areas you'd like to see us publish in, and any other words of wisdom you're willing to pass our way.

As an editor-in-chief for Que Publishing, I welcome your comments. You can email or write me directly to let me know what you did or didn't like about this book—as well as what we can do to make our books better.

Please note that I cannot help you with technical problems related to the topic of this book. We do have a User Services group, however, where I will forward specific technical questions related to the book.

When you write, please be sure to include this book's title and author as well as your name, email address, and phone number. I will carefully review your comments and share them with the author and editors who worked on the book.

- Email: feedback@quepublishing.com
- Mail: Greg Wiegand Editor-in-Chief Que Publishing 800 East 96th Street Indianapolis, IN 46240 USA

# **Reader Services**

Visit our website and register this book at quepublishing.com/register for convenient access to any updates, downloads, or errata that might be available for this book.

This page intentionally left blank

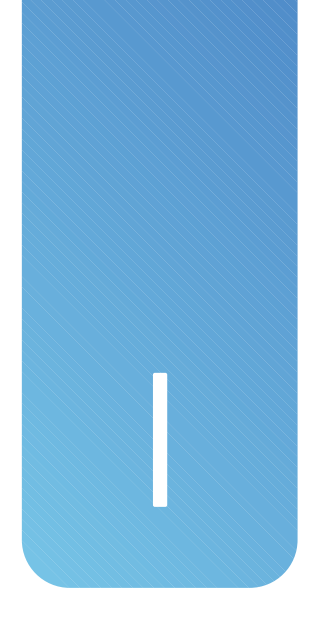

# Introduction

Your Kindle Fire is an amazing device. When you first power it on, it's a bit impersonal, but after you've connected to the Internet and registered the Kindle Fire with your Amazon.com account, something magical happens. All of a sudden, it begins to fill with your books and your music, and it becomes uniquely yours.

The fun doesn't stop there. You can look at your pictures, watch videos, play games, browse the Web, and get apps that enhance the capabilities of your Kindle Fire. Oh, and let's not forget that it's a Kindle, so you can read books, magazines, and newspapers as well.

At its heart, the Kindle Fire is all about consuming content in the *cloud*, content that is stored at Amazon. You access that content over a Wi-Fi connection. You can download content to your device, at which point it becomes *device* content, but a copy remains in the cloud as well. Does that sound confusing? Don't worry. It won't be after you read this book.

# **A Kindle Fire Overview**

There's a lot packed into your Kindle Fire. Other Kindles are designed to be ereaders and don't really do anything else particularly well. Your Kindle Fire, on the other hand, is not just an e-reader. It's also an entertainment device, a content-consumption device, and a handheld computer. In fact, you'll find that many of the things that you typically do on your computer are more conveniently done on your Kindle Fire.

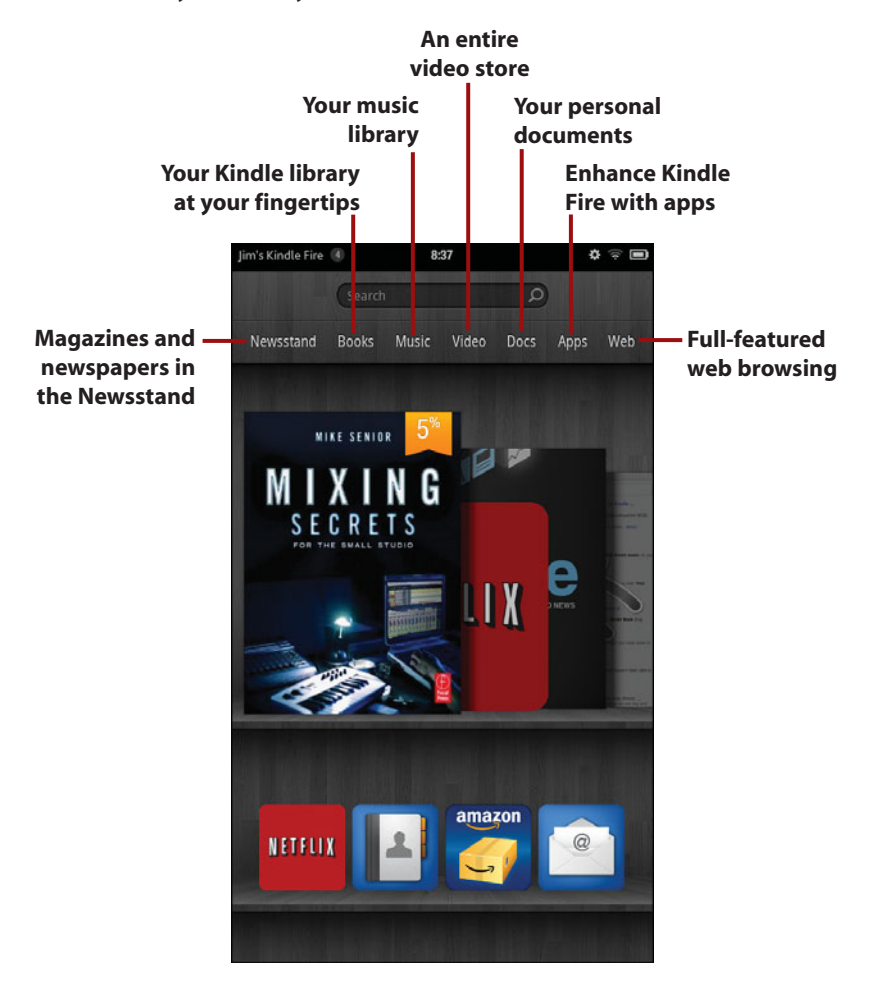

Here are just some of the things you can do with your Kindle Fire.

- · Read newspapers and magazines in full-color.
- · Read books from your Kindle library and from your local library as well.
- Listen to your music, discover new music, and buy music.
- Watch movies and TV shows, many of which are free to Amazon Prime members.
- Read personal documents in many formats, including Microsoft Word, PDF, and more.
- Enhance and add to the functionality of your Kindle Fire with apps from Amazon's app store.
- · Browse the Web and even view Flash animations and video.

All of this functionality is provided in a nicely sized tablet that you can easily hold in one hand. Your Kindle Fire is, indeed, a great computer for sitting on the couch or in your favorite easy chair.

# Why You'll Love My Kindle Fire

The Kindle Fire is a tablet computer for the rest of us. It's designed for people who aren't computer geeks and who just want to be entertained, read a good book, or have fun. *My Kindle Fire* was written with that same mindset. Of course, if you are a computer geek, this book can help you as well.

The book covers all of the capabilities of your Kindle Fire. I show you how to get the most out of each feature using a step-by-step approach, complete with figures that correspond to each step. You never have to wonder what or where to tap. Each task shows you how to interact with your Kindle Fire using simple symbols that illustrate what you should do.

#### Introduction

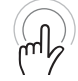

This icon means that you should tap and hold an object on the screen.

This icon means that you should drag an item on the screen.

This icon indicates that you should pinch on the screen.

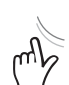

mb

This icon means that you should "reverse pinch."

This icon indicates that you need to swipe on the screen.

Along the way, I add plenty of tips that help you better understand a feature or a task. I also warn you with It's Not All Good sidebars when you need to be careful with a particular task or when there are pitfalls that you need to know about. If you're the kind of person who likes to dig a little deeper, you'll enjoy the Go Further sidebars that provide a more in-depth look at particular topics.

Finally, for those of you with the paperback version of this book, you might notice that it isn't a big and bulky book. It's a handy size for taking with you when you go places with your Kindle Fire. That way, you can always find the steps necessary to do what you want to do. Of course, if you'd prefer not to carry the book with you, you can always purchase the Kindle Edition and read it on your Kindle Fire.

# What You'll Find in the Book

Your Kindle Fire is full of surprises. The major functions are easy to discover, but some of the neater features are hidden away. As you read through this book, you'll find yourself saying, "Wow, I didn't know I could do that!" This book is designed to invoke just that kind of reaction.

Here are the things we'll cover in this book.

 Chapter 1, "Getting Started with the Kindle Fire", walks you through the initial setup of your device and how you can access some of the common settings. You'll also learn how to use touch to operate your Kindle Fire and how to use the onscreen keyboard.

- Chapter 2, "Amazon's Cloud Services", takes you on a tour of the online services that Amazon offers. Because these are the services that drive a lot of the Kindle Fire's functionality, you'll benefit from learning how they work and what they offer.
- Chapter 3, "Reading on the Kindle Fire", describes how you can get reading material for your Kindle Fire and how to take advantage of the Kindle Fire's powerful features for reading books, newspapers, magazines, and more.
- Chapter 4, "Using Amazon's Manage Your Kindle Page", shows you how to access the Manage Your Kindle page where you can look at your Kindle library, rename your Kindle Fire, manage your Kindle Fire and other Kindle devices, and much more.
- Chapter 5, "Managing Content with Calibre," introduces you to Calibre, a free application that makes managing your eBook library a breeze.
   Calibre allows you to manage third-party eBooks (ones you get from places other than Amazon) and even convert and transfer them to your Kindle Fire.
- Chapter 6, "Accessing and Listening to Music," shows you how you can use your Kindle Fire to play music in your music library (both music on your device and in the cloud) and how you can use Amazon's MP3 store to add to your music collection. You'll also learn about using playlists and other more advanced features.
- Chapter 7, "Watching Video", covers using your Kindle Fire to stream and download videos from Amazon's video store. You'll also learn how you can convert your own videos so that you can play them on your Kindle Fire.
- Chapter 8, "Installing and Using Apps", introduces you to the world of apps that dramatically increase the functionality of your Kindle Fire. You'll find out how to shop for apps, how to install apps, how to deal with apps that misbehave and cause problems, and you'll learn about some of the apps that you should definitely install on your Kindle Fire.
- Chapter 9, "Reading and Sending Email", will show you how to use your Kindle Fire to read and send email. You'll also learn about how to handle attachments in email and how you can add and manage contacts.

• Chapter 10, "Browsing the Web with Silk", walks you through using Silk, the web browser that comes with your Kindle Fire. You'll learn how to access websites, how to use bookmarks, how to use tabs, and how you can control Silk's behavior.

# Let's Light This Fire

If you've already gone through the initial stages of setting up your Kindle Fire, you might be tempted to skip ahead to Chapter 2 at this point. I urge you not to. There are some hidden gems in Chapter 1 that you won't want to miss.

Now that the stage is set, let's light this fire. (Sorry. I couldn't resist.)

This page intentionally left blank

#### Set Bookmarks

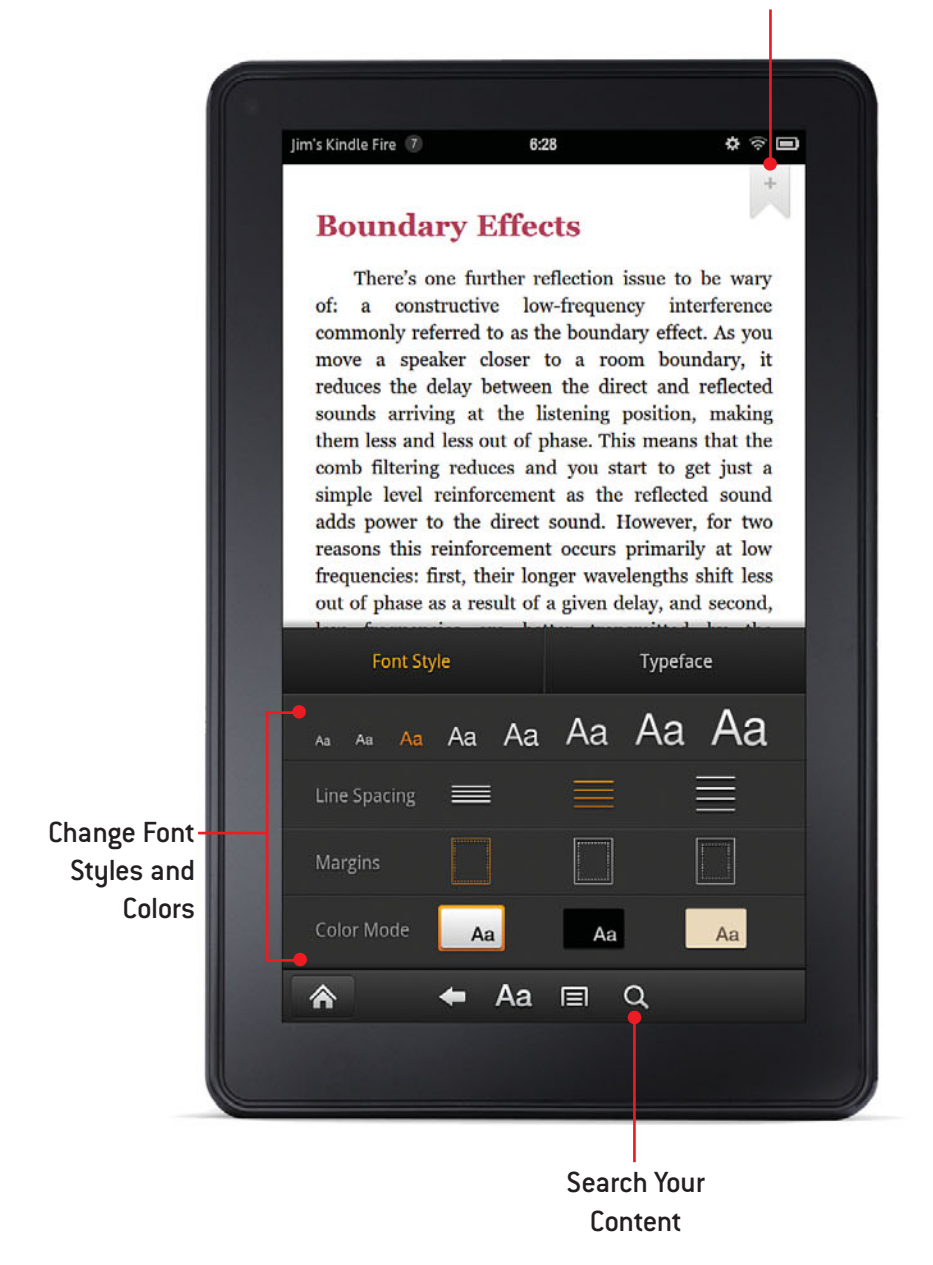

In this chapter, you learn about ways that you can find content for your Kindle Fire and how to read and interact with that content. You also find out how you can search your Kindle Fire libraries.

- ➔ Finding Content
- ➔ Reading Books
- ➔ Using Notes
- ➔ Working with Highlights
- ➔ Working with Bookmarks
- → Reading Magazines and Newspapers
- ➔ Managing Personal Documents
- ➔ Searching Your Content Libraries

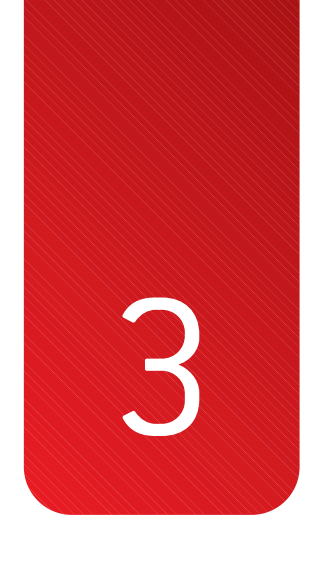

# **Reading on the Kindle Fire**

Your Kindle Fire is a great tablet computer, but it's still a Kindle eBook reader at heart. Its smaller size makes it convenient to carry with you so that you can read your books, magazines, newspapers, and other content no matter where you are.

# **Finding Content**

Amazon's Kindle Store provides access to a huge assortment of reading content for your Kindle Fire. You can find just about any book you want to read for the Kindle, many at deeply discounted prices. In addition to books, Amazon offers a wide array of newspapers and magazines as well, and because your Kindle Fire's screen is full-color, reading periodicals on a Kindle is a pleasurable experience. Your source of great content doesn't stop with Amazon. You can also check out books from your local library, borrow books from friends and family, and even download books from other online eBook stores and websites and then transfer them to your Kindle Fire.

## Subscribing to Periodicals

The Kindle Store offers a wide array of newspapers and magazines, including some that are optimized with multimedia content specifically for the Kindle Fire.

- From the Home screen, tap Newsstand to open the Newsstand.
- 2. Tap Store to open the Kindle Newsstand.

#### Easy Return to the Storefront

While you're browsing in the Newsstand, you can easily return to the storefront by tapping Newsstand to the left of the search box.

3. Choose a magazine or newspaper you'd like to read.

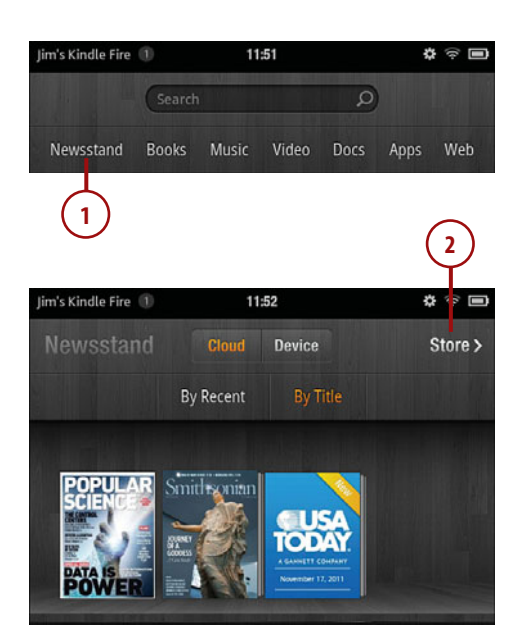

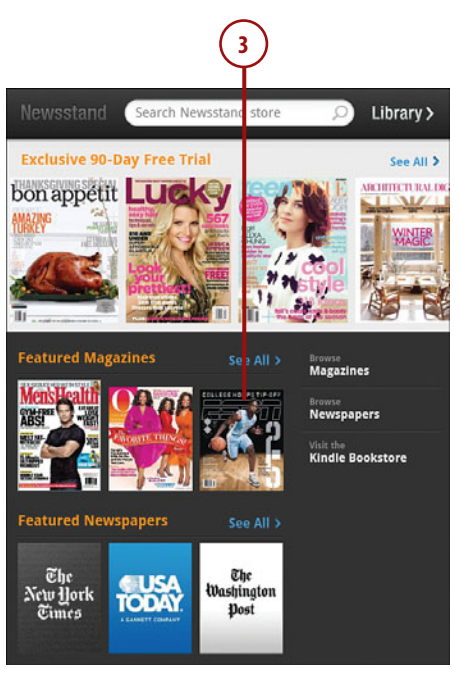

 Tap Subscribe Now to download the latest edition to your Kindle Fire or Buy Current Issue to buy and download the current issue.

#### **Trial Subscriptions**

Most periodicals provide a 14-day trial subscription during which time you are not charged. Unless you cancel your subscription within the 14-days, you are charged beginning on the 15th day.

#### **Canceling Subscriptions**

If you want to cancel a subscription, you need to use Amazon's Manage Your Kindle page. Read about the Manage Your Kindle page in Chapter 4, "Using Amazon's Manage Your Kindle Page."

## Sampling and Buying Books

Amazon's Kindle Store has more than 1 million books, and they're all available to you with your Kindle Fire.

- 1. From the Home screen, tap Books.
- 2. Tap Store.

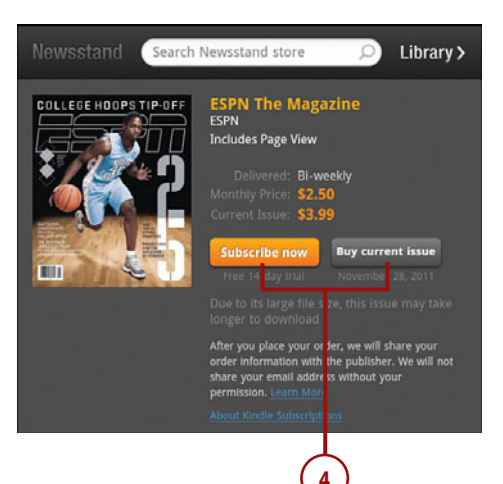

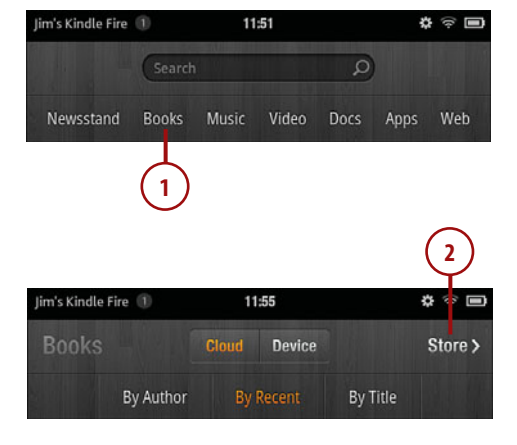

- 3. Tap a book that you'd like to read on your Kindle Fire.
- 4. Tap Try a Sample to download a sample of the book. Sample lengths vary based on the book.
- 5. Tap Buy to purchase the book and add it to your Kindle library.
- 6. Tap Borrow for Free to borrow the book if you are an Amazon Prime member.

#### Can't Borrow

If a book is not available for borrowing, the Borrow for Free button won't be visible. If you've already borrowed a book during the last month, the Borrow for Free button is grayed out like the one shown here.

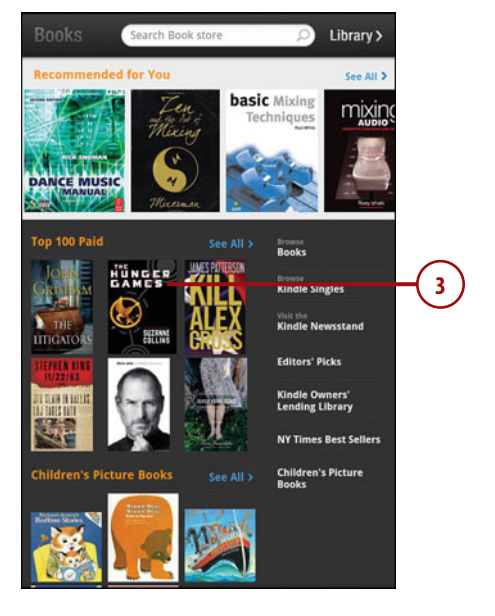

#### **Finding My Books**

After you buy a book or download a sample from the Kindle Store, it appears on the Books screen and in the Carousel on the Home screen.

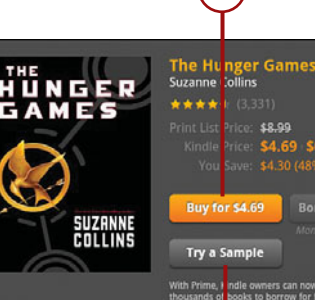

#### Description

In the ruins of a place once known as North America lies the nation of Panem, a shining capitol surrounded by twelve outlying districts. The Capitol is harsh and cruel and keeps the districts in line by forcing them all to send one boy and one girl between the ages of twelve and eighteen to participate in the annual Hunger Games, a fight to the death on live TV. Sixteen-year-of Kathiss Everdeen, who lives alone with her mother and younger sister, regards it as a death sentence when she is forced to represent her district in the Gemer. Bit Kathies has been dense to fead herdee and summer district in the Gemer. Bit Kathies has been dense to fead herdee and summer live herd. regards as a bears sentence when she if not exit to represent ner usure it the Games. But Kaniss has been close to gada before-and survival, for her, is second nature. Without really meaning to, she becomes a contender. But if she is to win, she will have to start making choices that weigh survival against humanity and life against love.

Read more

# **Borrowing Books from** Amazon

You can borrow one book per month from Amazon's Kindle Owners' Lending Library. You can keep borrowed books as long as you'd like, but you can only borrow one book at a time.

#### Check Out Your Local Library

You can also check out Kindle books from thousands of local libraries across the United States. To find out if your local library offers this service, go to www.overdrive.com and enter your ZIP code.

The Amazon Kindle Owners' Lending Library contains approximately 5,000 books and is available only to Amazon Prime members.

- 1. From the Home screen, tap Books.
- 2. Tap Store to open the Kindle Store.
- 3. If a book is available for borrowing for Prime members, tap Borrow for Free to borrow the book and add it to your library.

#### Finding Prime Books

To find books that are available in the Kindle Owners' Lending Library, tap Kindle Owners' Lending Library on the home page of the Kindle store.

#### **Only on Kindle Devices**

Books borrowed from the Kindle Lending Library can only be read on a Kindle device. You cannot read them on the Kindle app on any other device.

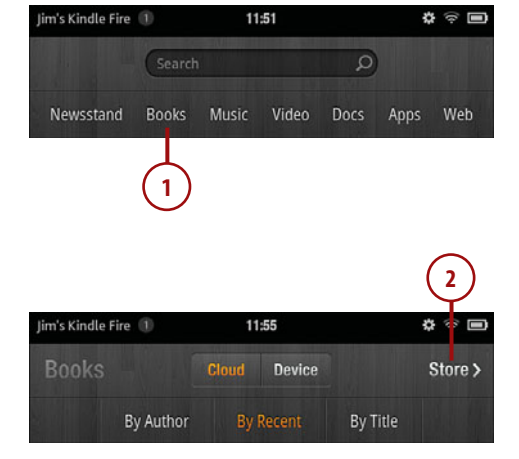

The Hunger Suzanne Collins Games \$8.99 SUZANNE COLLINS Try a San

Description Print Length: 388 pages Published: September 1, 2009

In the ruins of a place once known as North America lies the nation of Panem, a shining Capitol surrounded by twelve outlying districts. The Capitol is harsh and cruel and keeps the districts in line by forcing them all to send one boy and one girl between the ages of weeke and eighteen to participate in the annual Hunger Games, a fight to the death on live TV. Sixteen-year-old Katniss Everdeen, who lives alone with her mother and younger sister, regards it as a death sentence when she is forced to represent her district in the Games. But Katniss has been close to dead before-and survival, for her, is second nature. Without really meaning to, she becomes a contender. But if she is to win, she will have to start making choices that weigh survival against humanity and life against love.

Read more

# Lending Books to Friends and Family

Some books can be lent to friends or family. Your friend or family member isn't required to have a Kindle device to read the book you lend to them. Loaned books can be read on a computer or other device with the free Kindle application.

- Open your web browser and browse to www.amazon.com/manageyourkindle.
- Hover your mouse pointer over the Actions drop-down next to the title you would like to lend.
- 3. Click Loan This Title.

#### Why Can't I Lend My Book?

It's up to the publisher of a book to decide whether or not the book can be loaned to others. If a publisher hasn't granted that right for a particular book, the option to lend the book is not available.

You can find out if a book can be loaned to others by reviewing the Product Details for the book on Amazon's site. If the book can be loaned, it will display "Lending: Enabled.

- **4.** Enter your friend or family member's information and a personal message.
- 5. Click Send Now.

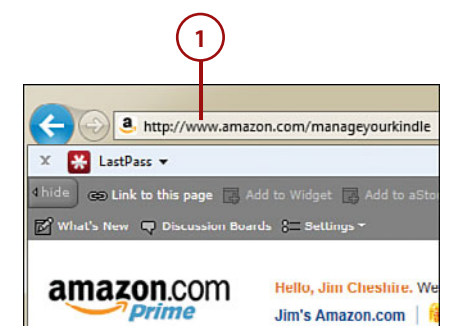

| Your Kindle Library                                                         |                                                               |            |                                          |          |
|-----------------------------------------------------------------------------|---------------------------------------------------------------|------------|------------------------------------------|----------|
| Showing 1 - 15 of 107 Home                                                  | iner (                                                        | 9          |                                          |          |
| Title                                                                       | Author                                                        | Date 🔻     |                                          |          |
| Unbroken: A World War II Story of Survival,<br>Resilience, and Redemption   | Hillenbrand, Laura                                            | October 2  | 6, 2011                                  | Actions  |
| Mixing Secrets                                                              | Senior, Mike                                                  | October 1  | 5. 2011                                  | Actions  |
| How to Measure Anything: Finding the Value     of Intangibles in Business   | Hubbard, Douglas W.                                           | Septem     | Deliver to my     Download & transfer vi | a USB    |
| The Friend Request                                                          | Ford, Alex                                                    | July 13,   | Delete from library                      |          |
| Einstein's Refrigerator: And Other Stories from<br>the Flip Side of History | Silverman, Steve                                              | July 13    | · coars tris one                         | _        |
| in Through the Fire                                                         | Grady, Shawn                                                  | July 7, 20 | 11                                       | Actions  |
| Back on Hurder (Roland March Hysteries)                                     | Bertrand, J. Mark                                             | July 7, 20 | 11                                       | Actions_ |
| a 2:46: Altershocks: Stories from the Japan                                 | Gibsen, William, Ono, Yoko,<br>Eisler, Barry, Adelstein, Jake | June 1, 20 | 011                                      | Actions_ |

#### Loan this book

Loan this book to anyone you choose. Complete the following and click **Send now** to loan your book. The recipient does not need a Kindle to accept this book. (<u>Learn.more</u>)

The publisher has set the following lending terms: this book can be loaned once for a duration of 14 days.

Your lending details 
required field

Recipient E-mail address: \*(myhiend@hotmail.com

Recipient Name: Joo Smith

From: \*(Jim Cheshire

Personal Message

This book!

253 characters left

Steel row

5

#### What Happens Next?

When you lend a book, the recipient of the book receives an email with a link to accept the request. He or she needs an Amazon account, but a Kindle device is not necessary to borrow a Kindle book.

You are not able to read a book while it is loaned out to someone. You can see the status of the loan on the Manage Your Kindle page at www.amazon.com/manageyourkindle.

### **Sideloading Books**

There are many sources of eBooks, many of which are free. (An Internet search for "free Kindle books" turns up plenty of sources.) After you download a Kindle-compatible eBook, you can transfer it to your Kindle using the USB cable. Manually transferring books from your computer to your Kindle is called *sideloading*. Sideloaded books are available in the Docs library on your Kindle.

#### An Easier Way to Sideload Books

A better way to sideload books and manage your Kindle content is to use Calibre. Calibre can even convert eBooks in non-Kindle formats to a Kindlecompatible format automatically, and these converted books will show up in the Books screen instead of the Docs screen. See Chapter 5, "Managing Content with Calibre," for details.

- 1. Plug your Kindle Fire into your computer using a micro-USB cable.
- 2. Open (double-click) the Kindle drive on your computer.

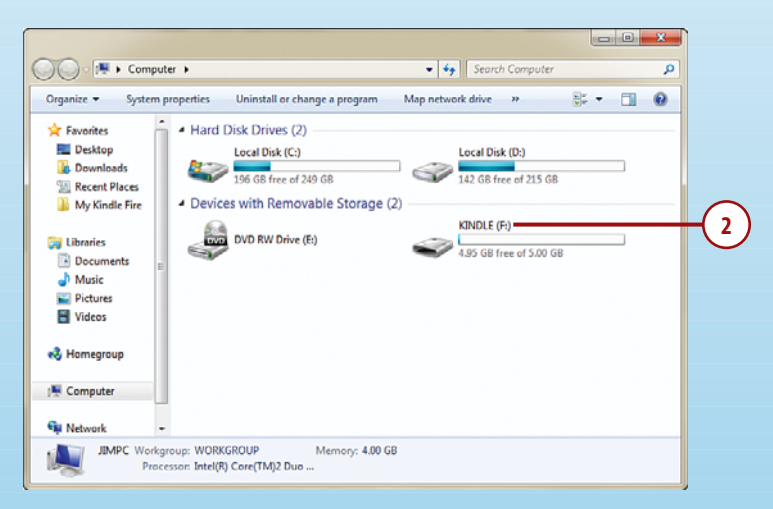

**3.** Select a book on your computer that you want to copy to your Kindle Fire and drag and drop it to either the Documents folder or the Books folder on your Kindle.

| Organize 🔻 Share with | Burn New folder |                    | )III •      |   |
|-----------------------|-----------------|--------------------|-------------|---|
| Favorites             | Name            | Date modified      | Туре        | s |
| E Desktop             | android_secure  | 10/12/2011 9:56 AM | File folder |   |
| Downloads             | Android         | 10/12/2011 9:56 AM | File folder |   |
| 😨 Recent Places       |                 | 11/16/2011 1:14 AM | File folder |   |
| 📜 My Kindle Fire      | 🎉 data          | 11/16/2011 12:16   | File folder |   |
|                       |                 | 11/16/2011 1:15 AM | File folder |   |
| Cibraries             | 🎉 kindleupdates | 10/12/2011 9:56 AM | File folder |   |
| Documents =           | lost.dir        | 10/12/2011 9:56 AM | File folder |   |
| J Music               | 퉬 Music         | 11/15/2011 5:33 PM | File folder |   |
| E Pictures            | Pictures        | 11/15/2011 11:39   | File folder |   |
| Videos                | 鷆 Video         | 10/12/2011 9:56 AM | File folder |   |
| 🖏 Homegroup           |                 |                    |             |   |
| : Computer            |                 |                    |             |   |
| 🗣 Network 🔶 –         | •               | m                  |             |   |

#### **Reconnecting USB**

If you tap Disconnect while your Kindle Fire is connected to your computer, you are no longer able to see the Kindle's folders on your computer. You can easily reconnect your Kindle by either unplugging the USB cable and plugging it back in or by tapping the Notification area of the Kindle and tapping the USB Is Connected notification.

# **Reading Books**

The Kindle has always been a great device for reading. Instead of carrying around a bag of books, you can put all the books you would want to read on your Kindle. You can easily look up definitions with the integrated dictionary. You can search the Web when you want to read more about something you encounter in a book. You can even increase the size of a book's text to make it easier to read.

All of these great features are available on your Kindle Fire, and because it's a tablet computer, your Kindle Fire makes using these features easier than any other Kindle.

# **Browsing Your Library**

You can view books on your device and in the cloud using the Books library.

- 1. From the Home screen, tap Books to access your Books library.
- 2. Tap Device to see content that has been downloaded to your Kindle Fire or Cloud to see content that is in your online library.
- 3. Tap By Author, By Recent, or By Title to change the order in which your books are sorted.

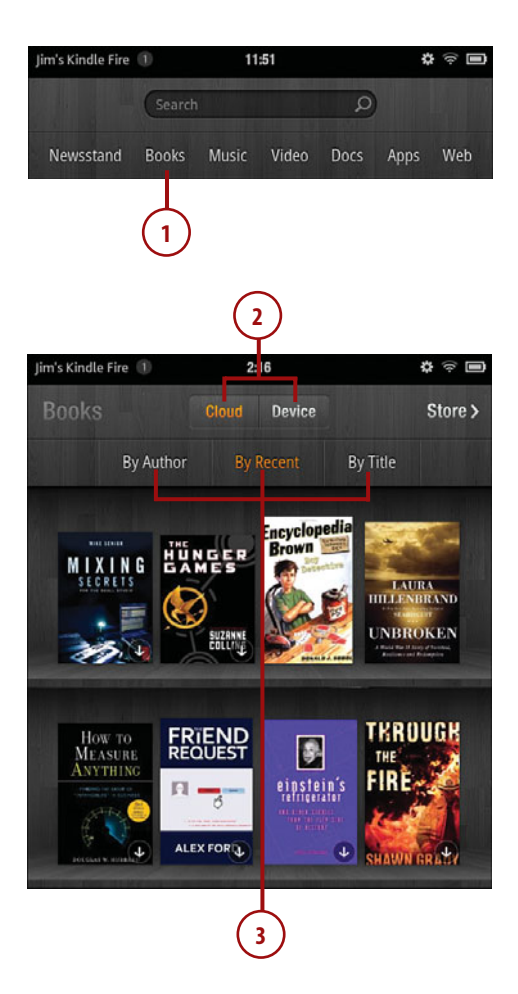

# Downloading a Book to Your Device

Before you can read a book, you must first download it to your device.

1. From the Books library, tap Cloud to see the books in your online library.

#### **Cloud and Device**

When you are in Cloud view, you see books that are also on your device. That's because even after you download a book to your device, it is still in the cloud so that you can download it to other Kindles or devices.

Books in the cloud that haven't been downloaded to your device have a downward-pointing arrow in the lower-right corner.

- **2.** Scroll to the book you want to download to your device.
- Tap the book to download it to your device. You can also tap and hold the book and then tap Download.

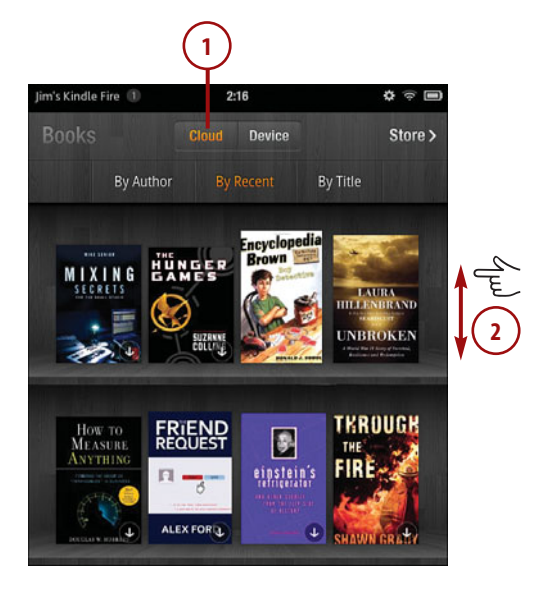

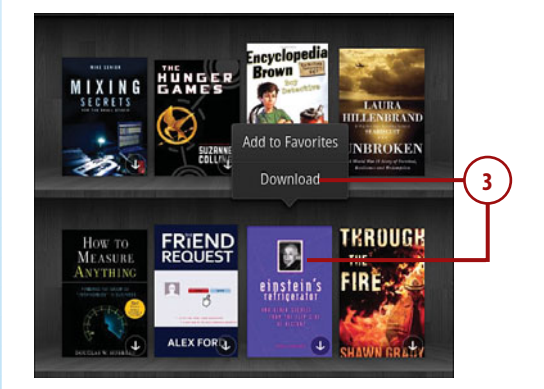

## Removing a Book from Your Device

You can remove downloaded books from your Kindle Fire in order to free up some memory on the device.

- 1. From the Books library, tap Device to see the books on your device.
- **2.** Scroll to the book that you want to remove from your device.
- 3. Tap and hold the book.
- 4. Tap Remove from Device.

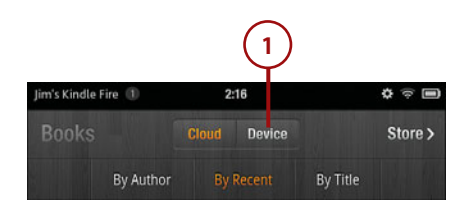

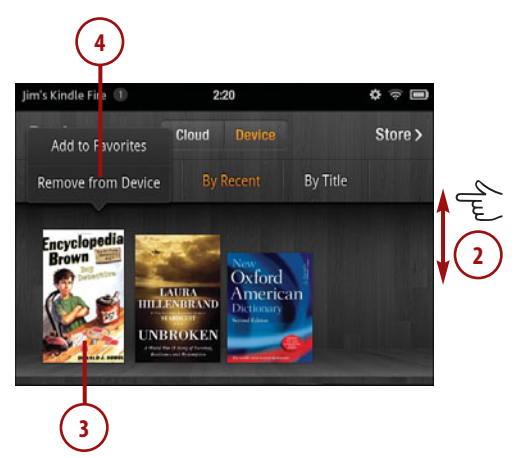

### **Reading a Book**

The Kindle Fire is a great device for reading, and because it has a backlit screen, you can easily read in bed at night and in other low-light conditions without a reading light.

 From the Books library, tap a book on your device to open it for reading.

My Book Doesn't Open on Page One Kindle books open at the beginning of the book, but the beginning isn't necessarily page one. The publisher of a book can choose any page as the beginning of a book. Books frequently open at a point after the foreword, dedication, and other such sections.

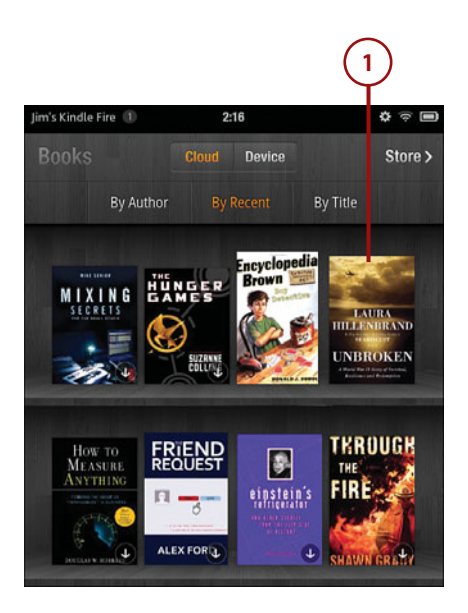
#### Books Aren't Only in the Library

You can also open a book for reading from the Carousel or the Favorites shelf.

- Tap the right side of a page or swipe from right to left to move forward one page.
- Tap the left side of a page or swipe from left to right to move back one page.
- Tap the center of the page and swipe the Location slider to move to a specific location within the book.

#### Navigating a Book

You can tap the Menu icon for options to navigate to the cover, the table of content, or the beginning of a book. You can also enter a specific location number to quickly move to that location.

Because the Kindle Fire re-pages content based on the text size you use, it doesn't currently list actual page numbers. Amazon might add that feature in a future version of the Kindle Fire operating system. *Fourteen* Thirst

PHIL FELT AS IF HE WERE ON FIRE THE EQUATORIAL SUN LAY upon the men, scalding their istin. Their upper lips burned and cracked, ballooning so dramatically that they obstructed their nostrils, while their lower lips bulged against their chins. Their bodies were slashed with open cracks that formed under the corrosive onslaught of sun, salt, wind, and fuel residue. Whitecaps slapped into the fissures, a sensation that Louic compared to having alcohol poured onto a wound. Sunlight glared off the ocean, sending barbs of white light into the men's pupils and leaving their heads pounding. The men's fuel and leaving their heads pounding. The men's fuel and leaving their heads pounding.

The water cans were empty. Desperately thirsty and overheated, the men could do no more than use their hands to bail seawater over themselves. The coolness of the ocean beckoned and couldn't be answered, for the sharks circled. One shark, six or eight feet long, stalked the rafts without rest, day and night. The men became especially away of him, and when he ventured too close, one of them would

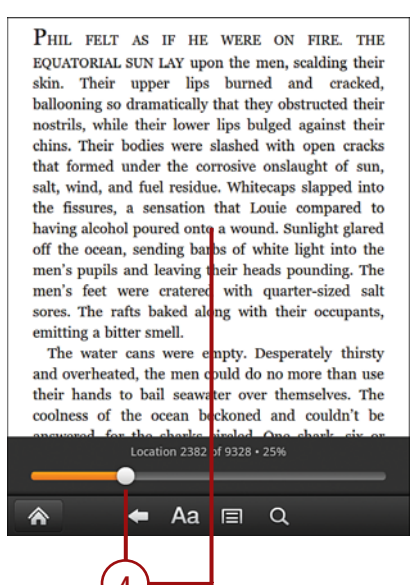

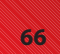

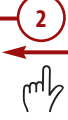

>>>Go Further

# E INK VERSUS LCD

The Kindle comes in two flavors; the E Ink Kindles and the Kindle Fire. E Ink screens look very much like a printed page. They are easy to read, and because they don't rely on a backlight, you can read an E Ink display in bright sunlight just as you can a printed page. However, if you're like me and you want to read in bed, you'll need a light to read an E Ink display. Just like an actual book, an E Ink display doesn't provide its own illumination.

An LCD display can be read in darkness without a supplemental light source. However, many people feel that reading an LCD screen is irritating to the eyes. In my opinion, reading for several hours on an LCD screen can be fatiguing, but because the Kindle Fire's screen is not as large as a computer monitor or a large tablet, it's less tiring for me to read on it.

Perhaps the biggest drawback to an LCD screen is that it can't be read comfortably in bright sunlight. Even the best LCD screens are washed out in bright daylight, and your Kindle Fire suffers from that same drawback. Don't expect to spend much time reading your Kindle Fire while relaxing on the beach.

#### Looking Up Definitions

Your Kindle Fire comes with *The New Oxford American Dictionary* so that you can look up definitions of words while you're reading.

- Tap and hold the word you want to look up in the dictionary. A definition of the word displays.
- **2.** Tap the definition pop-up to dismiss it.
- Tap Full Definition to open the dictionary and see a more detailed definition.

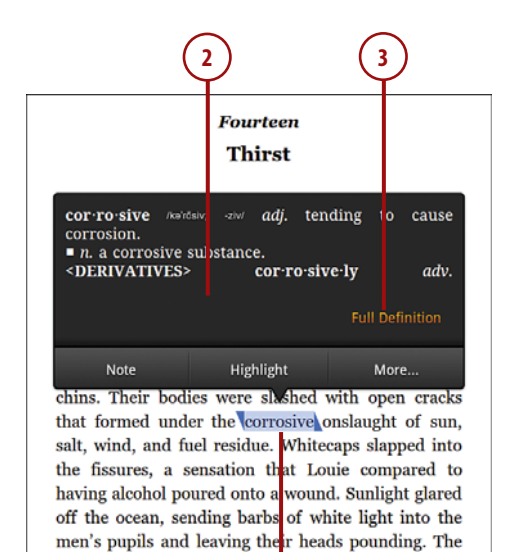

men's feet were cratered with quarter-sized salt sores. The rafts baked along with their occupants,

emitting a bitter smell.

#### **Returning from a Full Definition**

To return to your book after viewing a full definition, tap the center of the screen and then tap the Back icon.

#### **Definitions Are Not Just in Books**

Definitions are available from books, magazines, newspapers, and in your personal documents.

## **Changing Font Styles**

You can change the size of fonts, line spacing, page margins, and colors when reading Kindle content.

- 1. Tap the center of a page while you're reading.
- 2. Tap the Text icon.
- 3. Tap a font size option to make the text larger or smaller.
- 4. Tap a Line Spacing option to change the space between lines.
- 5. Tap a Margins option to change the page margin.
- 6. Tap a Color Mode to change the color of pages and text.

Phil felt as if he were on fire. The EQUATORIAL SUN LAY upon the men, scalding their skin. Their upper lips burned and cracked, ballooning so dramatically that they obstructed their nostrils, while their lower lips bulged against their chins. Their bodies were slashed with open cracks that formed under the corrosive onslaught of sun, salt, wind, and fuel residue. Whitecaps slapped into the fissures, a sensation that Louie compared to having alcohol poured onto a wound. Sunlight glared off the ocean, sending barbs of white light into the men's pupils and leaving their heads pounding. The men's feet were cratered with quarter-sized salt sores. The rafts baked along with their occupants, emitting a bitter smell.

The water cans were empty. Desperately thirsty and overheated, the men could do no more than use their hands to bail seawater over themselves. The coolness of the ocean beckoned and couldn't be

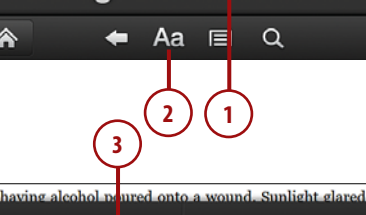

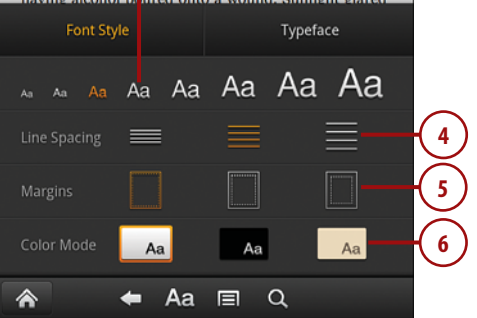

## Changing the Typeface

By default, the Kindle Fire displays type using the Georgia typeface. You can choose from a selection of typefaces if Georgia isn't to your liking.

- 1. Tap the center of a page while you're reading.
- 2. Tap the Text icon.
- 3. Tap Typeface.
- 4. Scroll to the desired typeface.
- 5. Tap the typeface.

#### Font Styles and Typeface Are Not Just in Books

You can change font styles and typeface settings in books, newspapers, personal documents, and in magazines. You can change the text size in Silk (the Kindle Fire's web browser) as well, and I'll show you how in Chapter 10, "Browsing the Web with Silk."

Phil felt as if he were on fire. The EQUATORIAL SUN LAY upon the men, scalding their skin. Their upper lips burned and cracked, ballooning so dramatically that they obstructed their nostrils, while their lower lips bulged against their chins. Their bodies were slashed with open cracks that formed under the corrosive onslaught of sun, salt, wind, and fuel residue. Whitecaps slapped into the fissures, a sensation that Louie compared to having alcohol poured onto a wound. Sunlight glared off the ocean, sending barbs of white light into the men's pupils and leaving their heads pounding. The men's feet were cratered with quarter-sized salt sores. The rafts baked along with their occupants, emitting a bitter smell.

The water cans were empty. Desperately thirsty and overheated, the men could do no more than use their hands to bail seawater over themselves. The coolness of the ocean beckened and couldn't be

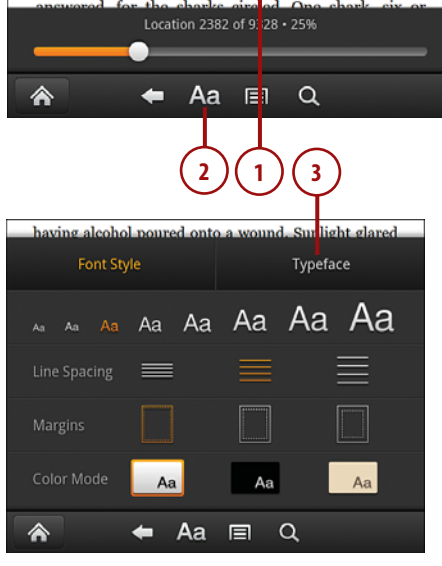

| having alcoho | l pour | ed onto | a wou | nd. Sun | light_glared |    |
|---------------|--------|---------|-------|---------|--------------|----|
| Font Sty      | /le    |         |       | Туре    | eface        |    |
| Georgia       |        |         |       |         | •-           | -5 |
| Caecilia      |        |         |       |         |              |    |
| Trebuchet     |        |         |       |         |              |    |
| Verdana       |        |         |       |         |              |    |
| <b>^</b>      | +      | Aa      |       | Q       |              |    |

# **Using Notes**

Just like writing in the margins of a physical book, notes are a convenient way of annotating a book. Notes are available in books and in personal documents that are in Mobi format. (Kindle files in Mobi format have either a .mobi or a .prc file extension.)

## Adding a Note

You can add a note to any book, whether you own the book or not. Notes that you add to a book are synchronized across all of your Kindle devices and Kindle apps.

- In an open book, tap and hold to begin selecting a passage to which you'd like to attach a note.
- If necessary, tap and drag on the left and right of a selection to select more or fewer words.
- 3. Tap Note.
- **4.** Enter the text for your note using the Kindle keyboard.
- 5. Tap Save to save the note.
- **6.** To cancel a note, tap away from the Note pop-up.

off the ocean, sending barbs of white light into the men's pupils and leaving their heads pounding. The men's feet er smell. d with quarter-sized salt sores. The result ong with their occupants, emitting a bitter smell.

The water cans were empty. Desperately thirsty and overheated, the men could do no more than use their hands to bail seawater over themselves. The coolness of the ocean beckoned and couldn't be answered, for the sharks circled. One shark, six or eight feet long, stalked the rafts without rest, day and night. The men became especially wary of him, and when he ventured too close, one of them would

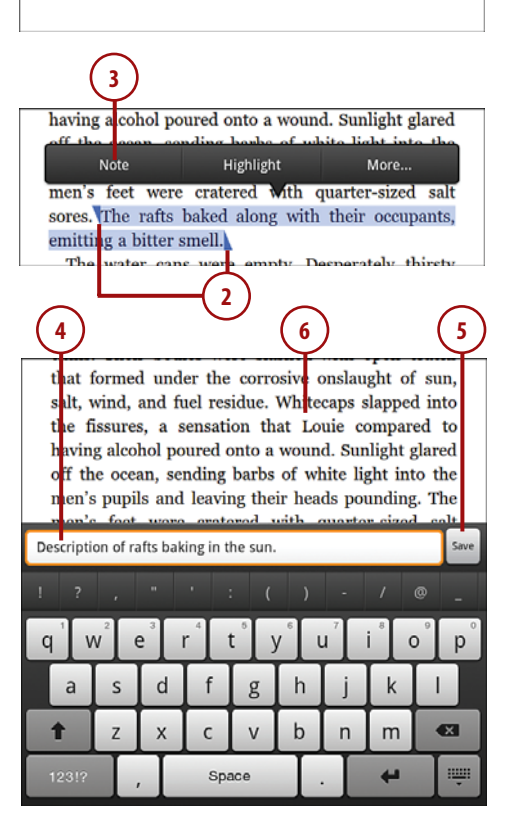

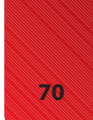

#### Viewing an Individual Note

Notes appear as highlighted text with a blue note icon. You can view an individual note by tapping it.

- 1. Tap the blue note icon that marks your note.
- **2.** After reviewing your note, tap Close.

(1)

on the ocean, sending baros of white light into the men's pupils and leaving their heads pounding. The men's feet were cratered with quarter-sized salt sores. The rafts baked along with their occupants, emitting a bitter smell.

The water cans were empty. Desperately thirsty and overheated, the men could do no more than use their hands to bail seawater over themselves. The coolness of the ocean beckoned and couldn't be answered, for the sharks circled. One shark, six or eight feet long, stalked the rafts without rest, day and night. The men became especially wary of him, and when he ventured too close, one of them would

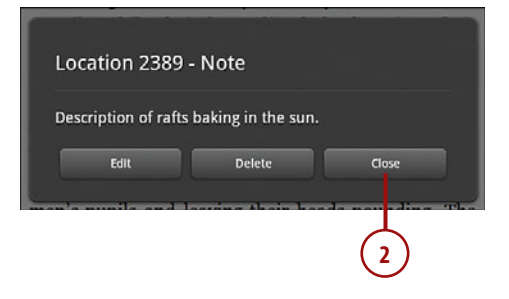

#### **Viewing All Notes**

You can view a list of all of your notes, highlights, and bookmarks.

- 1. Tap the center of a page to access the Options bar.
- 2. Tap the Menu icon.

PHIL FELT AS IF HE WERE ON FIRE. THE EQUATORIAL SUN LAY upon the men, scalding their skin. Their upper lips burned and cracked, ballooning so dramatically that they obstructed their nostrils, while their lower lips bulged against their chins. Their bodies were slashed with open cracks that formed under the corrosive onslaught of sun, salt, wind, and fuel residue. Whitecaps slapped into the fissures, a sensation that Louie compared to having alcohol poured onto a wound. Sunlight glared off the ocean, sending barbs of white light into the men's feet were cra ered with quarter-sized salt sores. The rafts bakel along with their occupants, emitting a bitter smell

The water cans we're empty. Desperately thirsty and overheated, the men could do no more than use their hands to bail seawater over themselves. The coolness of the ocean beckoned and couldn't be answord, for the sheeks sireled. One sheek six or

Location 2382 of 9328 • 25%

Aa 🗐

Q

**3.** Scroll up and down to see all of your notes and marks.

72

**4.** Tap a note or mark to go to that location in the book.

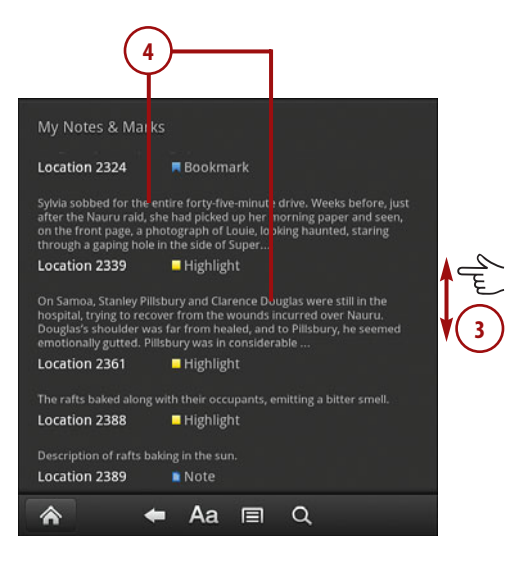

#### **Editing a Note**

You can easily edit notes and any edits you make are synchronized across all of your Kindle devices.

- Tap on the middle of a page in the book that contains the note you want to edit.
- 2. Tap the Menu icon.

PHIL FELT AS IF HE WERE ON FIRE. THE EQUATORIAL SUN LAY upon the men, scalding their skin. Their upper lips burned and cracked, ballooning so dramatically that they obstructed their nostrils, while their lower lips bulged against their chins. Their bodies were slashed with open cracks that formed under the corrosive onslaught of sun, salt, wind, and fuel residue. Whitecaps slapped into the fissures, a sensation that Louie compared to having alcohol poured onto a wound. Sunlight glared off the ocean, sending barbs of white light into the men's feet were craited with quarter-sized salt sores. The rafts baket along with their occupants, emitting a bitter smell

The water cans were empty. Desperately thirsty and overheated, the men could do no more than use their hands to bail seawater over themselves. The coolness of the ocean beckoned and couldn't be answord, for the checks aircled. One shork, six or

Location 2382 of 9328 • 25%

Aa ⊫

-

渿

Q

- **3.** Tap and hold the note you want to edit.
- 4. Tap Edit.
- 5. Enter the new text for your note.
- 6. Tap Save to commit your changes to the note. You'll be returned to reading the page where the note is located.

| My Notes & Mark                                                                                                    |                                                                                                    |                                                      |                                         |                     |
|----------------------------------------------------------------------------------------------------|----------------------------------------------------------------------------------------------------|------------------------------------------------------|-----------------------------------------|---------------------|
| Location 2324                                                                                                    | R Bookmark                                                                                                    |                                                      |                                         |                     |
| Sylvia sobbed for the e<br>after the Nauru raid, sl<br>on the front page, a pr<br>through a gaping hole<br>Location 2339 | ntire forty-five-minut<br>he had picked up her<br>lotograph of Louie, lo<br>in the side of Super<br>Highlight | e drive. Wee<br>morning paj<br>oking haunt           | ks before<br>per and se<br>ed, starinį  | , just<br>ien,<br>g |
| On Samoa, Stanley Pill:<br>hospital, trying to reco<br>Douglas's shoulder wa<br>emotionally gutted. Pil<br>Location 2361 | ibury and Clarence D<br>ver from the wounds<br>s far from healed, an<br>Isbury was in conside<br>Highlight    | ouglas were<br>incurred ov<br>d to Pillsbur<br>rable | still in the<br>er Nauru.<br>y, he seem | e<br>ned            |
| The rafts baked along<br>Location 2388                                                                                   | with their occupants,<br>Highlight                                                                            | emitting a b                                         | itter smel                              |                     |
| Description of rafts ba<br>Location 2389                                                                                 | king in the sun.                                                                                              |                                                      |                                         |                     |
| <b>*</b> •                                                                                                    | 🗛 🗐                                                                                                    | q                                                    |                                         |                     |
|                                                                                                    | 3                                                                                                    |                                                      |                                         |                     |
| Location 2389                                                                                                    | - Note                                                                                                    |                                                      |                                         |                     |
| View                                                                                                    |                                                                                                    |                                                      |                                         |                     |
| Edit — 4                                                                                                    |                                                                                                    |                                                      |                                         |                     |
| Delete                                                                                                    |                                                                                                    |                                                      |                                         |                     |
| Location 3261                                                                                                    | Highlight                                                                                                    |                                                      |                                         |                     |
| $\bigcirc$                                                                                                    |                                                                                                    |                                                      |                                         | $\sim$              |
| 5                                                                                                    |                                                                                                    |                                                      | ,                                       | 6                   |
| that formed und<br>salt, wind, and t                                                                                     | ler the corrosiv<br>fuel residue. Wh                                                                          | e onslaug<br>itecaps sl                              | ght of s<br>lapped i                    | sun,<br>into        |
| the fissures, a<br>having alcohol p                                                                                      | sensation that<br>oured onto a wo                                                                             | Louie co<br>und. Sun                                 | mpared                                  | to                  |
| off the ocean, so                                                                                                    | ending barbs of<br>d leaving their h                                                                          | white lig                                            | ht into                                 | the                 |
| mon's foot wor                                                                                                    | a anatarad with                                                                                               | auartor                                              | . cizod                                 | colt                |
| bescription of faits ba                                                                                                  | king in the sun.                                                                                              |                                                      | 1 0                                     | Jare                |
|                                                                                                    | 4 6 6                                                                                                    | ) -                                                  |                                         | -                   |
|                                                                                                    |                                                                                                    |                                                      |                                         |                     |
|                                                                                                    |                                                                                                    |                                                      | m                                       |                     |
| 123!?                                                                                                    | Space                                                                                                    |                                                      |                                         |                     |
|                                                                                                    |                                                                                                    |                                                      |                                         |                     |

## **Deleting a Note**

When you delete a note, it deletes it across all of your Kindle devices.

- 1. Tap the middle of a page in the book that contains the note you want to delete.
- 2. Tap the Menu icon.
- **3.** Tap and hold the note that you want to delete.
- 4. Tap Delete.

PHIL FELT AS IF HE WERE ON FIRE. THE EQUATORIAL SUN LAY upon the men, scalding their skin. Their upper lips burned and cracked, ballooning so dramatically that they obstructed their nostrils, while their lower lips bulged against their chins. Their bodies were slashed with open cracks that formed under the corrosive onslaught of sun, salt, wind, and fuel residue. Whitecaps slapped into the fissures, a sensation that Louie compared to having alcohol poured onto a wound. Sunlight glared off the ocean, sending barbs of white light into the men's feet were cra ered with quarter-sized salt sores. The rafts bake l along with their occupants, emitting a bitter smell

The water cans were empty. Desperately thirsty and overheated, the men could do no more than use their hands to bail seawater over themselves. The coolness of the ocean beckoned and couldn't be

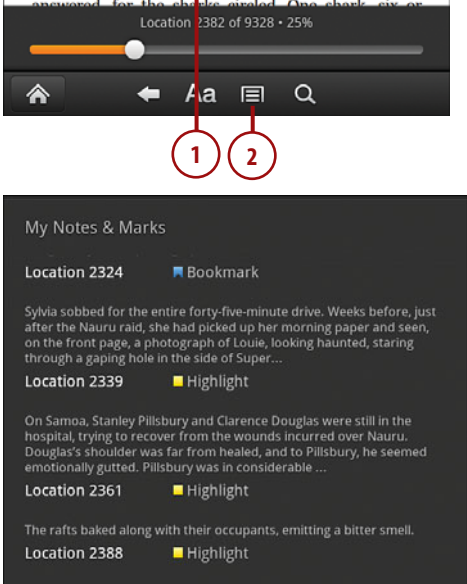

Description of rafts baking in the sun. Location 2389 Note

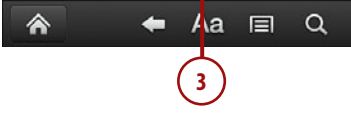

| Location 2389 - Note |  |
|----------------------|--|
| View                 |  |
| Edit                 |  |
| Delete — 4           |  |

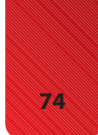

# Working with Highlights

Highlights are a convenient way to mark passages that are important or that you want to review later on. Highlights are available in books and in personal documents that are in Mobi format. You cannot highlight periodicals.

#### Notes Are Also Highlights

When you add a note to a passage, a highlight is added as well.

### Adding a Highlight

Just like highlights in a physical book, a highlighted passage in a Kindle Fire book appears as yellow highlighted words.

- Tap and hold to begin selecting a passage you'd like to highlight.
- If necessary, tap and drag on the left and right of a selection to select more or fewer words.
- 3. Tap Highlight.

off the cean, sending barbs of white light into the men's pupils and leaving their heads pounding. The men's feet er smell. d with quarter-sized salt sores. The result.

The water cans were empty. Desperately thirsty and overheated, the men could do no more than use their hands to bail seawater over themselves. The coolness of the ocean beckoned and couldn't be answered, for the sharks circled. One shark, six or eight feet long, stalked the rafts without rest, day and night. The men became especially wary of him, and when he ventured too close, one of them would

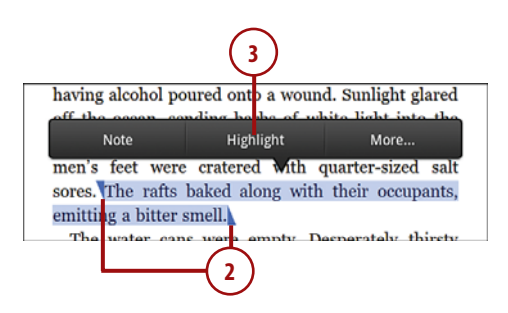

## **Deleting a Highlight**

Unlike highlights in a physical book, you can delete a highlight in a Kindle book.

- Tap on the middle of a page in the book that contains the highlight you want to delete.
- 2. Tap the Menu icon.
- **3.** Locate the highlight you'd like to delete.
- **4.** Tap and hold the highlight and tap Delete.

#### No Confirmation for Deleting Highlights

When you delete a highlight, you aren't asked whether you really want to delete it. If you think about it, this isn't really a big deal because you can just highlight a passage again if you accidentally delete it. PHIL FELT AS IF HE WERE ON FIRE. THE EQUATORIAL SUN LAY upon the men, scalding their skin. Their upper lips burned and cracked, ballooning so dramatically that they obstructed their nostrils, while their lower lips bulged against their chins. Their bodies were slashed with open cracks that formed under the corrosive onslaught of sun, salt, wind, and fuel residue. Whitecaps slapped into the fissures, a sensation that Louie compared to having alcohol poured onto a wound. Sunlight glared off the ocean, sending barbs of white light into the men's feet were cra ered with quarter-sized salt sores. The rafts bakel along with their occupants, emitting a bitter smell

The water cans were empty. Desperately thirsty and overheated, the men could do no more than use their hands to bail seawater over themselves. The coolness of the ocean beckoned and couldn't be

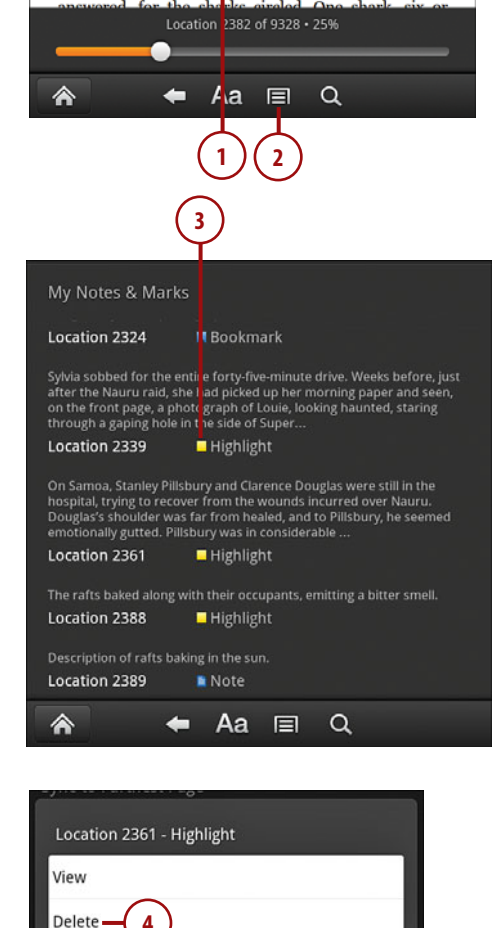

# Working with Bookmarks

When you're reading a physical book, a bookmark allows you to mark your place so that you can easily return to it. The Kindle Fire marks your place automatically, but you still may want to add bookmarks on important pages so that you can easily locate them later. Think of these bookmarks as a dogeared page. In fact, you can bookmark as many pages as you wish in a book.

Bookmarks are available in books and in personal documents that are in Mobi format.

#### Adding a Bookmark

Adding a bookmark is easy. Bookmarks that you add are synchronized across all of your Kindle devices and applications.

- 1. Move to the page where you'd like to add your bookmark.
- 2. Tap the middle of the page to bring up the Options bar and bookmark icon.
- 3. Tap the bookmark icon to add a bookmark.

On the third day without water, a smudge appeared on the horizon. It grew, darkened, billowed over the rafts, and lidded the sun. Down came the rain. The men threw back their heads, spilled their bodies back, spread their arms, and opened their mouths. The rain fell on their chests, lips, faces, tongues. It soothed their skin, washed the salt and sweat and fuel from their pores, slid down their throats, fed their bodies. It was a sensory explosion.

They knew it wouldn't last. They had to find a way to save the water. The narrow water tins, opened to the downpour, <u>anaph</u> citrally cabling Louie, keeping his head tipped up and his mouth open, felt around the raft for something better. He dug into the raft pockets and pulled out one of the air pumps. It was sheathed in a canvas case about fourteen inches long, stitched down one side. He tore the seam open, spread the fabric to form a triangular bowl, and watched happily as the rain pooled on the fabric.

The had concected some two puts of water when a whitecap cracked into the raft, crested over, and slopped into the canvas, spoiling the water. Not only had the most productive part of the storm been wasted, but the canvas had to be rinsed in the rain before Louie could resume capturing water. Even

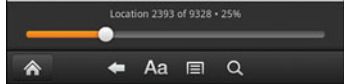

3

2

#### **Removing a Bookmark**

When you remove a bookmark, it removes it from all Kindle devices and applications.

- Move to the page that is bookmarked.
- **2.** Tap the blue bookmark icon to remove the bookmark.

#### Easy Bookmark Removal

Bookmarks can also be deleted from the My Notes and Marks screen. Tap and hold the bookmark and tap Delete.

#### Moving to a Bookmark

You can easily move directly to a page that you've bookmarked using the My Notes and Marks screen.

- 1. Tap the center of a page while reading your book.
- 2. Tap the Menu icon.
- 3. Scroll to the bookmark.
- 4. Tap the bookmark to move directly to that bookmark.

Jim's Kindle Fire 🕕

¢ ¢¢

On the third day without water, a smudge appear on the horizon. It grew, darkened, billowed over the rafts, and lidded the sun. Down came the rain. The men threw back their heads, spilled their bodies back, spread their arms, and opened their mouths. The rain fell on their chests, lips, faces, tongues. It soothed their skin, washed the salt and sweat and fuel from their pores, slid down their throats, fed their bodies. It was a sensory explosion.

2:48

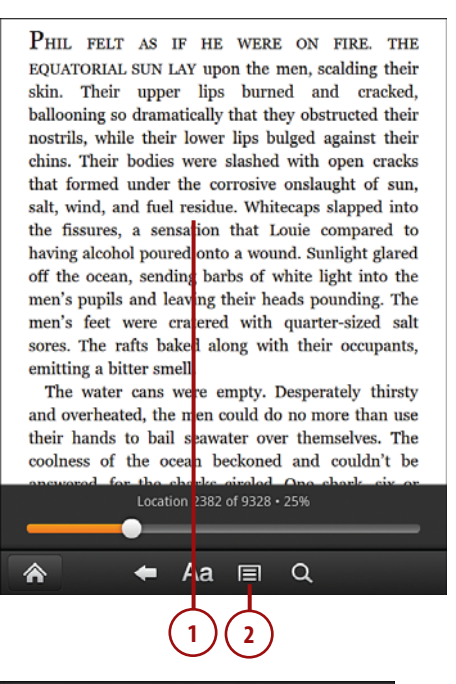

#### My Notes & Marks

Louie had left on the locker was gone, as was the liquor. Among Louie's things, Krey found photographs that Louie Location 2324 Bookmark

SyNa sobbed for the entire forty-five-minute drive. Weeks before, just after the Natur-raid, she had picked up her morning paper and seen, on the front page, a photograph of Louie, looking haunted, staring through a gaping hole in the side of Super... Location 2339 I kighlight

Cation 2339 Biginigi

On the third day without water, a smudge appeared on the horizon. It grew, darkened, billowed over the rafts, and Location 2393 Bookmark

# **Reading Magazines and Newspapers**

The Kindle Fire is a wonderful way to read magazines and newspapers. The full-color screen and the touch interface make the experience of reading periodicals much better than on previous Kindles.

## Reading a Page View-Enabled Magazine

Many magazines that are available in the Kindle Store are Page View Enabled, which means that they provide two views; Page View and Text View. Page View represents the look of the actual printed magazine. Text View is a view that is better suited to reading because of the focus on text rather than graphics.

Magazines that have Page View are labeled as Magazine - Page View Enabled in the Newsstand store. These magazines open in Page View by default.

- From Newsstand, tap a magazine that is Page View enabled to open it.
- **2.** Tap the center of a page to display page thumbnails.

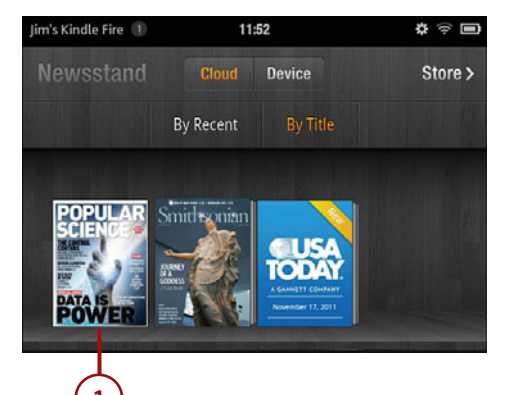

- **3.** Tap a page thumbnail to move to that page. The current page is outlined in blue.
- **4.** Use the slider to quickly move to a specific page.
- **5.** Tap the Contents icon to see a list of articles.

#### **Unread and Read Articles**

In the list of articles, unread articles are displayed with white text and articles that you've read are displayed in gray text.

**6.** Tap an article to move directly to the article.

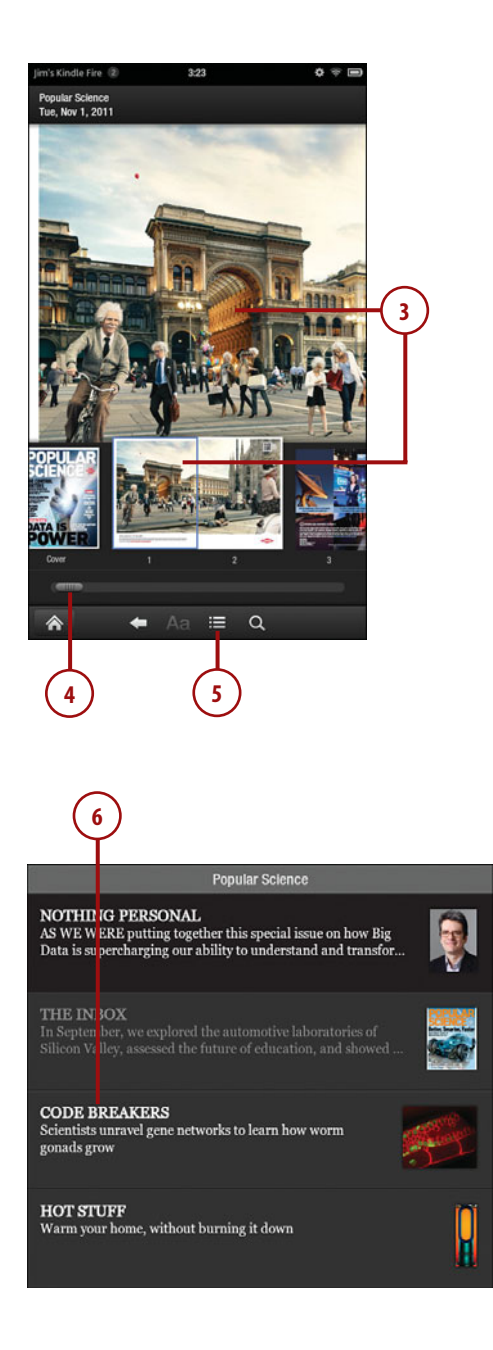

#### Reading Magazines and Newspapers

- Swipe left to move forward one page or swipe right to move back one page. You can also tap the right edge of a page to page forward and the left edge to page backward.
- Double-tap or reverse pinch to zoom into a page.
- **9.** Slide to move to a particular place on the page.
- **10.** Double-tap or pinch to zoom out.
- **11.** Tap on the center of a page containing text.
- **12.** Tap the Contents icon and tap Text View to switch to Text View.

#### **Reading in Text View**

When in Text View, a Page Viewenabled magazine is just like a magazine that's not Page View enabled.

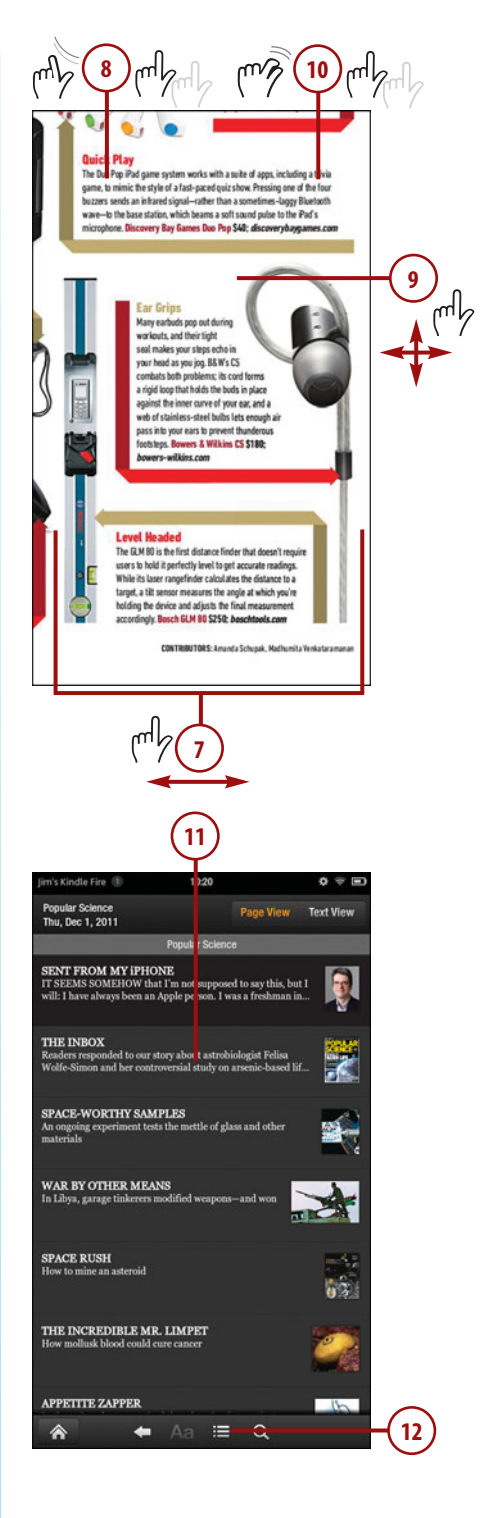

# Reading in Text View and Reading Newspapers

Magazines that aren't Page View enabled always display in Text View and do not offer the option of displaying in Page View. The experience of reading a magazine in Text View and reading a newspaper is identical.

- From the Newsstand, tap a magazine that is not Page View enabled or tap a newspaper.
- 2. Tap the center of a page to show the Progress and Options bars.
- **3.** Tap the arrows on the Progress bar to move forward and backwards through articles.
- 4. Tap the Text icon to change text size, typeface, and color options.
- **5.** Tap the Contents icon to display a list of articles and sections.

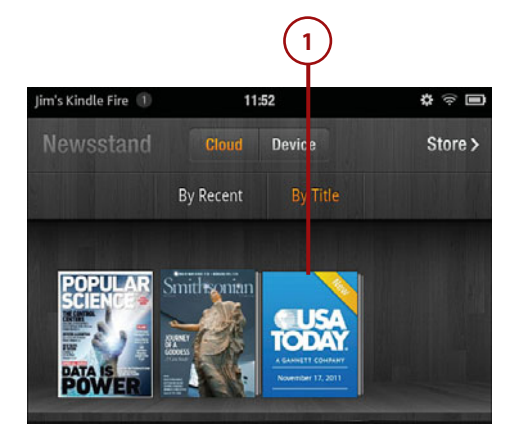

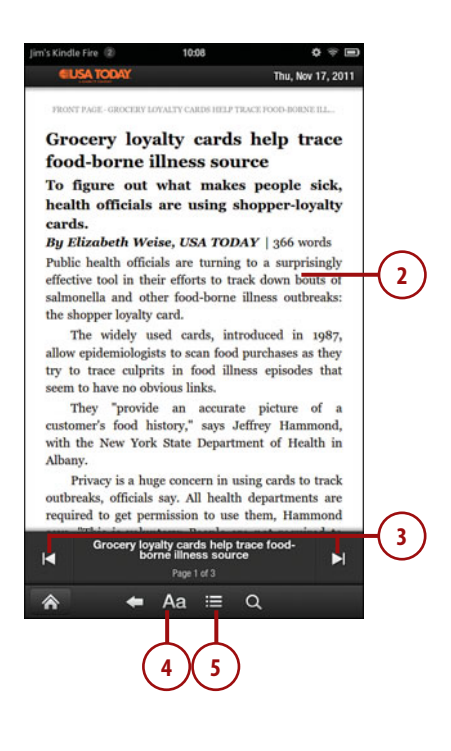

- 6. Tap an article to go to that article.
- Swipe left to move forward one page or swipe right to move back one page. You can also tap the right edge of a page to page forward and the left edge to page backward.

#### **Newspaper Sections**

Many newspapers have a Sections button in the upper left that makes it easy to quickly move to a specific section.

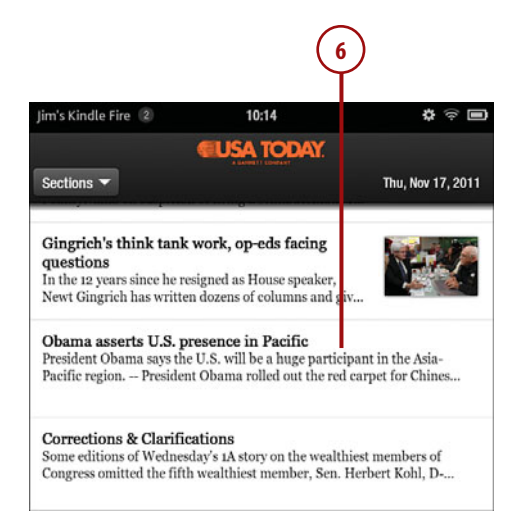

#### By Richard Wolf and David Jackson, USA TODAY | 530 words

President Obama rolled out the red carpet for Chinese President Hu Jintao at the White House in January, promising to "build a baseline of trust" in order to "solve the friction or irritants that exist" between the two nations.

Ten months later, Obama is in China's backyard, announcing trade alliances and military partnerships with other Asia-Pacific nations that could add more friction than trust.

By sending up to 2,500 U.S. Marines in waves to northern Australia and moving ahead with a nine-nation regional trade pact that could grow to include Japan, Obama sent signals to Chinese leaders that its rising economic and military power will prompt increased U.S. involvement in the region.

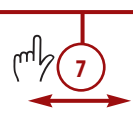

# **Managing Personal Documents**

In addition to Kindle content from Amazon, your Kindle Fire also directly supports reading of text files and Adobe PDF files. Other file types are supported, but they first have to be converted to a format that the Kindle Fire can handle.

### Emailing a Personal Document to Kindle Fire

The easiest way to convert a document for reading on your Kindle Fire is by emailing the document to your kindle.com email address. When you do, the Kindle Personal Document Service converts the document for you and delivers it to your Kindle over the Wi-Fi connection.

1. If you don't already know your kindle.com email address, tap Docs from the Home screen to display it.

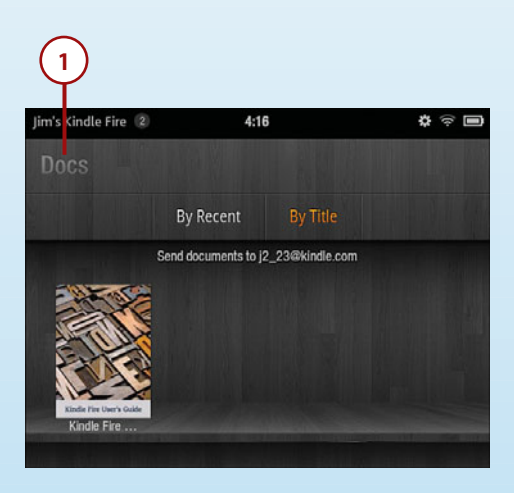

- 2. Create a new email message on your computer addressed to your kindle.com address.
- 3. Attach the document you want to convert to the email message.
- 4. Send the email message.

| Calibri (B<br>B I<br>Paste J 2 - A | ody) 11 - Ă Ă<br>II II - II - 译译<br>II II - 译译<br>Address Checkt<br>Book Names 这 Signature - ↓ Cow Importance<br>↓ Cow Importance |
|------------------------------------|----------------------------------------------------------------------------------------------------|
| From •<br>Send Cc                  | jwc@jimcobooks.com                                                                                                    |
| Subject:<br>Attached:              | Document  Sindle Fire Notes docr (3) KB                                                                                           |
| 1                                  | 3                                                                                                    |
|                                    |                                                                                                    |

#### Supported File Types

The Kindle Personal Document Service can convert Microsoft Word documents, Rich Text format, HTML files, compressed documents in Zip or X-Zip format, and Mobi books.

# It's Not All Good

Only email addresses that are on your Approved Personal Document E-Mail List can successfully send documents to your Kindle email address. After all, you don't want strangers sending documents to your Kindle and incurring costs for conversion, do you? You can add emails to your list from the Manage Your Kindle page, and you can read more information on doing that in Chapter 4.

#### **Sideloading Personal Documents**

You can sideload personal documents, as described earlier in this chapter, as long as they are in a format that the Kindle Fire supports natively. You should convert files that are not natively supported by the Kindle Fire using the Kindle Personal Document Service or a tool such as Calibre. (Calibre is discussed in detail in Chapter 5.)

- 1. Connect your Kindle Fire to your computer using a micro-USB cable.
- 2. Wait until your Kindle Fire notifies you that you can transfer files to it.

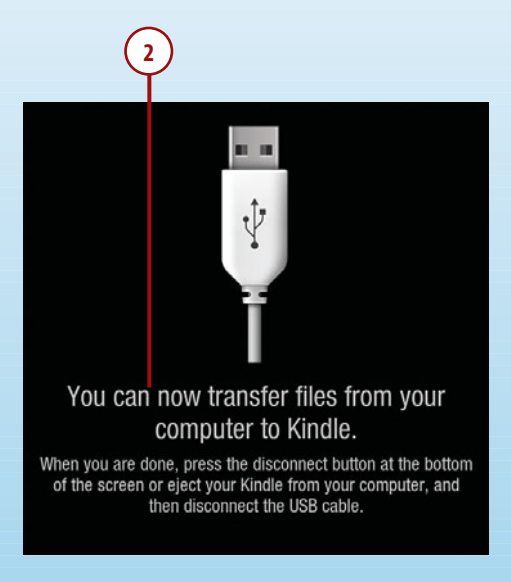

3. Open your Kindle Fire on your computer and locate the Documents folder.

| Organize 🔻 Share wi | th 🕶 Burn New folder |                    | 100 -       |
|---------------------|----------------------|--------------------|-------------|
| * Favorites         | Name                 | Date modified      | Туре        |
| E Desktop           | landroid_secure      | 10/12/2011 9:56 AM | File folder |
| Downloads           | Android              | 10/12/2011 9:56 AM | File folder |
| 🔛 Recent Places     | Books                | 11/16/2011 1:14 AM | File folder |
| 🎉 My Kindle Fire    | 🎉 data               | 11/16/2011 12:16   | File folder |
| -                   | Documents            | 11/16/2011 1:15 AM | File folder |
| Cibraries           | kindleupdates        | 10/12/2011 9:56 AM | File folder |
| Documents           | lost.dir             | 10/12/2011 9:56 AM | File folder |
| J Music             | 🎉 Music              | 11/15/2011 5:33 PM | File folder |
| Pictures            | Pictures             | 11/15/2011 11:39   | File folder |
| Videos              | 🕌 Video              | 10/12/2011 9:56 AM | File folder |
| 😪 Homegroup         |                      |                    |             |
| : Computer          |                      |                    |             |
| Retwork -           |                      |                    |             |

4. Copy your personal document to the Documents folder.

| rganize • Shan                                                                                                    | e with • New folde | BI               | 道• (          |        |
|----------------------------------------------------------------------------------------------------|--------------------|------------------|---------------|--------|
| <ul> <li>Favorites</li> <li>Desktop</li> <li>Downloads</li> <li>Recent Places</li> <li>My Kindle Fire</li> <li>Dropbox</li> <li>Libraries</li> </ul> | E PDF              | This folder is e | Date modified | Type ( |
| Documents  Music  Pictures  Videos                                                                                                    |                    |                  |               |        |

5. Disconnect your Kindle Fire from your computer.

#### **Changing Personal Document Titles and Authors**

The title and author of your personal documents might not be what you want them to be. You can easily edit them using Calibre. Read more about Calibre in Chapter 5.

#### **Reading Personal Documents**

Your experience in reading personal documents differs depending on what type of file the document is. Personal documents in Mobi eBook format have all of the features you're used to from Kindle books, but other formats offer only a basic reading experience.

## Deleting Personal Documents

You can easily delete personal documents from your Kindle Fire using the Docs screen.

- 1. From the Docs screen, tap and hold on the personal document you want to delete.
- 2. Tap Delete.

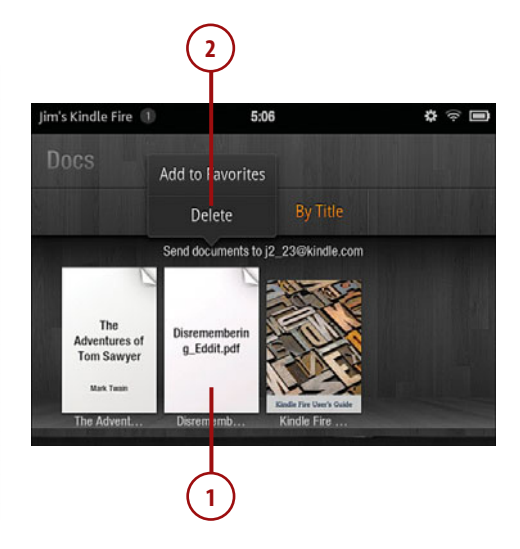

# **Searching Content**

Your Kindle Fire automatically maintains a searchable index of all the content in your libraries. You can also search in Wikipedia or Google.

## Searching the Current Item

You can search for one or more words in an item that you're reading.

- While reading the item you want to search, tap the middle of a page to access the Options bar.
- 2. Tap the Search icon.

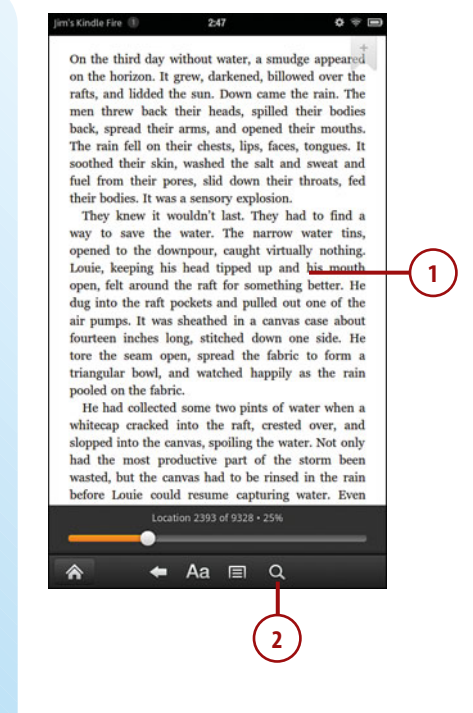

- **3.** Enter your search words in the Search box.
- 4. Tap Go.
- 5. Wait for the progress bar while the search completes.
- **6.** Scroll to locate a specific search result.
- 7. Tap to move to the search result in the text.

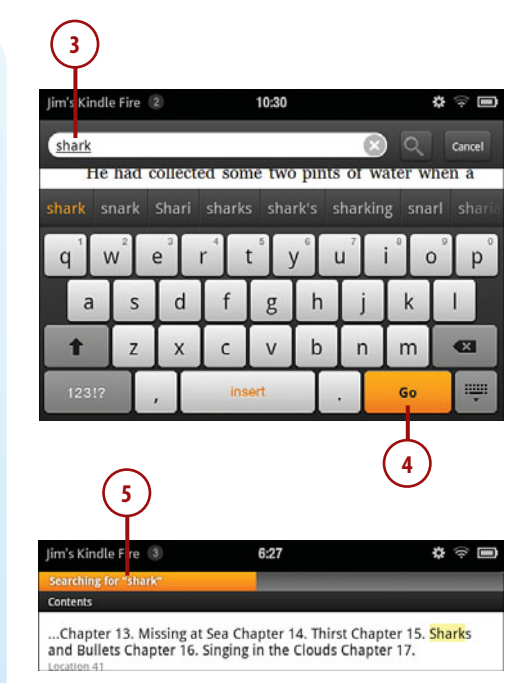

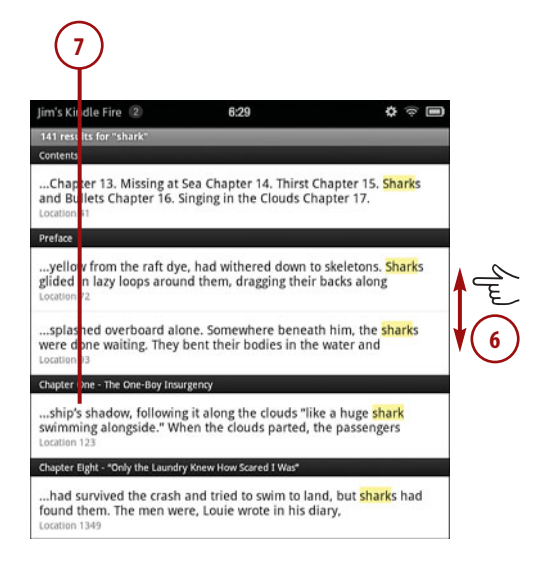

## Searching Wikipedia or Google from Books

You can search Google or Wikipedia for words that you select in books. If you select more than two words, these options won't be available.

- Select one or two words for which you'd like to search.
- 2. Tap More.
- Tap Search Wikipedia to search for the selected word(s) in Wikipedia.
- Tap Search Google to search for the selected word(s) in Google.
- After you've finished reading the search results, tap the Menu icon.
- Tap Back to Reading to go back to your book.

#### Going Back

The Back icon can take you back to reading as well, but if you've clicked a link in the search results, the Back icon takes you back to the page you were viewing before you clicked the link. If you want to return to reading in one step, use the Back to Reading menu item.

2 a quarter of the cro wmen alea For B-24 survivors, quick escape was crucial. Without sealed fuselages, Liberators sank instantly; one airman recalled watching his ditched I -24 sink wickly that he could still see its light Highlight Note More.. Mae West" life vert,- but because some men stole the vests' carbon dioxide cartridges for use in carbonating drinks, some vests didn't inflate. Life rafts were deployed manually: from inside the plane, crewmen could pull a release handle just before ditching or crashing; from outside a floating plane, they could climb on the wings and turn raft-release levers. Once deployed, rafts inflated automatically. Survivors had to get to rafts immediately. Airmen

| plane would blow apart. Less than a quarter o                                                                                                    |
|----------------------------------------------------------------------------------------------------|
| Search in Book                                                                                                    |
| Search Wikipedia 3                                                                                                    |
| Search Google                                                                                                    |
| So onnexity inst he could still see its nonis when i                                                                                                    |
| "Mae West" life vest,- but because some men stole                                                                                                    |
|                                                                                                    |
| (4)                                                                                                    |
| <b>S</b>                                                                                                    |
| Jim's Kindle Fire 😰 8:09 💠 🐨 📼                                                                                                    |
| W carbon%20doxide                                                                                                    |
| earch results vr search cotions, see Help-Searching.                                                                                                    |
| Supercritical Build Nertion Carbon canture and storage and Enhanced oil removes)                                                                                                    |
| industrial and laboratory processes. Carbon dioxide and water are                                                                                                    |
| Calculation%20of%20density,%20enshalpy%20and%20entropy%20of%20carbon%20dioxide.                                                                                                    |
| er<br>M KR (3.00 mente), ASAN ( Menerales 2011                                                                                                    |
| 23 KB (3/403 Works) - VESY, 4 November 2011<br>• Supercritical carbon dioxide                                                                                                    |
| Supercritical carbon dioxide is a fluid state of carbon dioxide where it is held                                                                                                    |
| 20using%20supercritical%20carbon%20dioxide&pg PP1#v onepage&                                                                                                    |
| 12 KB (1,589 words) - 20:25, 30 August 2011                                                                                                    |
| <ul> <li>Supercritical fluid estraction         de el estraction         de el estraction         de supercritical el 53. Carbon dissidie MD 21 is the most used rom     </li> </ul> |
| Calculation%20of%20density,%20enthalpy%20and%20entropy%20of%20carbon%20                                                                                                    |
| 18 KB (2,632 words) - 16:36, 22 September 2011                                                                                                    |
| Ladidas J. Medura                                                                                                    |
| RG 5265G 356RS 206 tignight Carbonh20Dioxideh20Therapy the Papers of Cadislas J.<br>Maduna (1896, 1962). University of Elinvis Arthues                                               |
| 7 KB (966 words) - 05:36, 8 March 2011                                                                                                    |
| <ul> <li>Carbon capture and storage (redirect from Carbon dioxide capture and storage)</li> </ul>                                                                                    |
| The process is based on capturing carbon dioxide () from large point sources , id                                                                                                    |
| Xg8Y8027Rx8C&lpg P91&dq Carbon%20capture%20and%20<br>91 KR (12.498 wordc) - 13:17. 8 November 2011                                                                                   |
| Carbon dioxide in Earth's atmosphere                                                                                                    |
| The concentration of carbon dioxide (CO   2) in Earth's atmosphere is 800 thousand years                                                                                             |
| and likely higher than in the past 20 million years<br>25 48 (1) 672 words) - 15/22 # November 2011                                                                                  |
| Carbon dioxide                                                                                                    |
| Carbon dioxide (chemical formula CO 2) is a naturally occurring chemical compound Five                                                                                               |
| hundred million years ago carbon dioxide was 20                                                                                                    |
| Manzanese dioxide     Manzanese dioxide                                                                                                    |
| the alkaline battery and the zinc-carbon battery MnO   2 is also Two groups of methods                                                                                               |
| are used, yielding "chemical manganese dioxide                                                                                                    |
| 13 KB (1,035 words) - 16/22, 25 October 2011<br>• Photosynthesis (section Carbon dioxide level), and photorespiration)                                                               |
| is a chemical concess that compute carbon disside into accusic concessed aflicings of                                                                                                |
| Back to Reading 6                                                                                                    |
| ★ ■ Q                                                                                                    |
|                                                                                                    |
| (5)                                                                                                    |
|                                                                                                    |
| $\sim$                                                                                                    |
|                                                                                                    |

## Searching Wikipedia or Google from Periodicals and Personal Document

Searching Wikipedia or Google from periodicals and personal documents is performed a little differently than from books.

- 1. Select one or two words for which you'd like to search.
- 2. Tap Wikipedia to search for the selected word(s) in Wikipedia.
- **3.** Tap Google to search for the selected word(s) in Google.
- **4.** When finished reading search results, tap the Menu icon.
- 5. Tap Back to Reading.

# Personal Documents and Books

Remember that personal documents that are in Mobi format are treated as books and not personal documents. Therefore, search in Mobi files works just as it does with books.

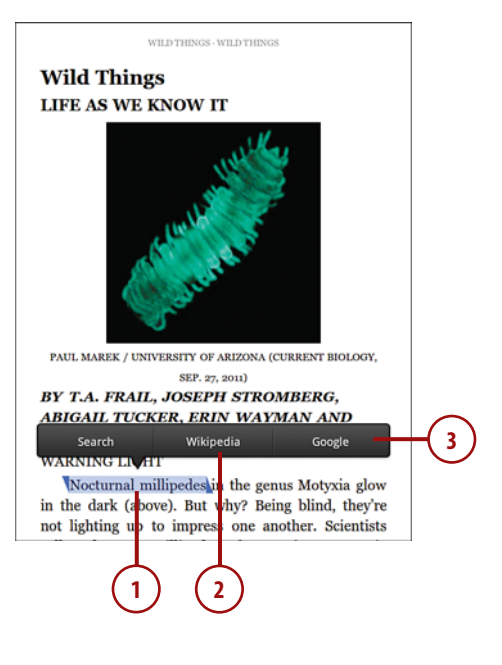

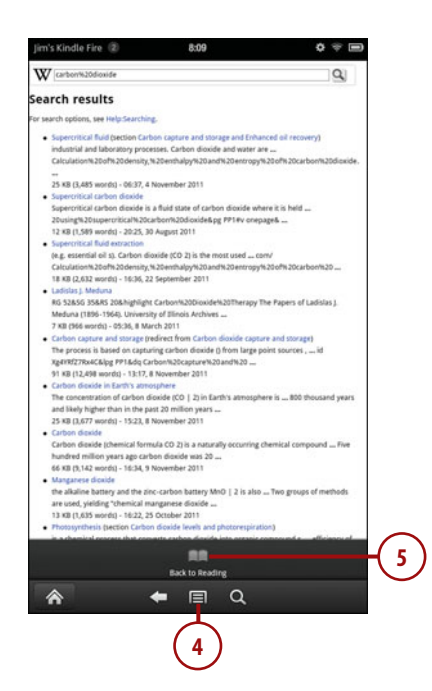

This page intentionally left blank

# Index

#### A

accelerated page loading (Silk), 254 accessing Amazon Cloud Drive, 39 Kindle Cloud Reader, 50-51 Manage Your Kindle page, 94 Music Store, 148 accounts (email), 198 basic accounts adding, 198-200 removing, 206 IMAP accounts adding, 200-201 configuring, 204-205 POP3 accounts adding, 200-201 configuring, 202-203 Add Account button, 200 Add to Favorites button, 21 albums adding to playlists, 142-143 browsing, 129 downloading, 127 sampling and buying, 149-150 Always Show Images option, 217

Amazon Cloud Drive, 37-38 accessing, 39 adding files to, 41 creating folders, 40 deleting folders, 40-41 downloading files from, 42 recovering deleted items, 41 saving purchased music to, 47-48 **Cloud Player** creating playlists, 45 downloading songs to computer, 46-47 launching, 43-44 playing music, 44 saving purchased music to Cloud Drive, 47-48 Instant Video, 48-49 Kindle Owners' Lending Library, 59 purchases, updating payment settings for, 105 registering with, 15-16 app library, 174 browsing, 174 installing multiple apps, 176-177 installing purchased apps, 175-176

app library

258

uninstalling apps, 177-178 updating apps, 178 applications. See apps approved email addresses, adding/deleting, 100 apps app library, 174 browsing, 174 installing multiple apps, 176-177 installing purchased apps, 175-176 uninstalling apps, 177-178 updating apps, 178 Appstore browsing apps, 179 purchasing apps, 180-181 subscriptions, 182-184 viewing apps, 180-182 Audible, 188-190 browsing in Appstore, 179 clearing app data, 186-187 crashes, 181 ES File Explorer, 193-195 force stopping, 185-186 Gallery, 191 installing, 175-177 Pandora, 192 purchasing in Appstore, 180-181 uninstalling, 177-178 updating, 178 viewing in Appstore, 180-182 Appstore browsing apps, 179 purchasing apps, 180-181 subscriptions, 182-184 auto-renewal, 183 changing, 183 viewing, 182 viewing apps, 180-182 archiving, disabling, 101 artists (music) adding to playlists, 142-143 browsing, 126-127

Attach button, 219 attachments (email), viewing, 218 Audible app, 188-190 audio books, listening to, 188-190 audio plug, 11 author name. *See* metadata auto-renewal, turning on/off, 183 Automatic view (Silk), 254 AZW format, 113

#### B

Back icon, 24 basic email accounts adding, 198-200 removing, 206 battery, charging, 10-11 bookmarks in books adding, 77 moving to, 78 removing, 78 in Silk bookmarking current page, 239-240 bookmarking hyperlinks, 240-241 deleting, 243 editing, 242 viewing and following, 241 books bookmarks adding, 77 moving to, 78 removing, 78 borrowing, 59 browsing, 63 buying, 57-58 converting to EPUB format, 120 covers, finding, 118 defined, 94 deleting, 97, 121 downloading, 64

259

downloading to computer, 97 downloading with Kindle Cloud Reader, 51 font styles, changing, 68 formats, 113 highlights adding, 75 deleting, 76 importing into Calibre, 114 lending, 60-61 looking up definitions, 67-68 metadata downloading, 116-118 editing manually, 119 navigating, 66 notes adding, 70 deleting, 74 editing, 72-73 viewing, 71-72 reading, 52, 65-67 removing, 65 sampling, 57-58 searching for new, 115 sending to Kindle devices, 96 sending via email, 122-123 sideloading, 61-62, 120-123 typeface, changing, 69 viewing, 95 Borrow for Free button, 58 borrowing books, 59 browsing albums, 129 app library, 174 Appstore, 179 artists (music), 126-127 library, 63 to websites, 232 Video Store, 156-157 buttons. See specific buttons buying. See purchasing

### С

cache, clearing in Silk, 252 Calibre, 61 books downloading metadata, 116-118 editing metadata manually, 119 importing, 114 searching for new, 115 sideloading to Kindle Fire, 120-123 configuring, 112-113 canceling downloads, 130, 247 subscriptions, 102-104 taps, 16 Carousel, 18 changing font styles, 68 Screen Timeout, 12 subscriptions, 183 typeface, 69 volume, 11 charging battery, 10-11 checking device information, 27 checking out Kindle books, 59 choosing. See also selecting email folders, 207-208 inbox, 207 Clear All button, 244 Clear All Cookie Data option, 251 Clear Cache button, 252 Clear Form Data button, 253 Clear History button, 252 clearing all songs from Now Playing queue, 139 app data, 186-187 cache, 252 Silk history, 252 Close All Tabs button, 238 Close Other Tabs button, 238 closing tabs (in Silk), 238

# 260

Cloud Drive, 37-38 accessing, 39 adding files to, 41 creating folders, 40 deleting folders, 40-41 downloading files from, 42 music in. See music playlists, 140, 146 recovering deleted items, 41 saving purchased music to, 47-48 cloud items, downloading, 19 **Cloud Player** creating playlists, 45 downloading songs to computer, 46-47 launching, 43-44 playing music, 44 saving purchased music to Cloud Drive, 47-48 **Cloud Reader** accessing, 50-51 opening and downloading books, 51 reading books, 52 cloud services, 37 Amazon Cloud Drive, 37-38 accessing, 39 adding files to, 41 creating folders, 40 deleting folders, 40-41 downloading files from, 42 recovering deleted items, 41 saving purchased music to, 47-48 Amazon Cloud Player creating playlists, 45 downloading songs to computer, 46-47 launching, 43-44 playing music, 44 saving purchased music to Cloud Drive, 47-48 Amazon Instant Video, 48-49 Kindle Cloud Reader, 50 accessing, 50-51 opening and downloading books, 51 reading books, 52

composing email messages, 219-220 computer, downloading books to, 97 configuring Calibre, 112-113 email settings deletion settings, 213 notification sounds, 213-214 polling frequency, 212 IMAP accounts, 204-205 POP3 accounts, 202-203 connecting to Wi-Fi networks listed networks, 13 unlisted networks, 14 contacts adding, 224-225 editing, 225-226 exporting, 229 importing, 227-228 sort order and name display, 226-227 viewing, 224 Contacts app adding contacts, 224-225 editing contacts, 225-226 exporting contacts, 229 importing contacts, 227-228 sort order and name display, 226-227 viewing contacts, 224 conversion charges (docs), limiting, 99 converting to EPUB format, 120 videos for Kindle Fire, 168-169 cookies, 251 Copy Link URL button, 235 copying hyperlinks, 235 link to current web page, 235 text, 33-34 videos to Kindle Fire, 170 covers, finding, 118 crashes in apps, 181

editing

credit cards, updating for Amazon purchases, 105 for subscriptions, 106 cursor, positioning, 32 cutting text, 33-34

#### D

definitions, looking up, 67-68 deleting approved email addresses for docs, 100 bookmarks, 243 books and docs, 97 cloud playlists, 146 device playlists, 147 downloaded files, 248 highlights, 76 items from Silk history, 245 non-EPUB format books, 121 notes, 74 person documents, 87 sideloaded videos, 171 delivery preferences for music, changing, 151 for subscriptions, changing, 102 deregistering Kindle apps, 108 Kindle devices, 107 Desktop view (Silk), 254 device information, checking, 27 device items, 19 Device screen, 27 digital rights management (DRM), 113, 116 disabling doc archiving, 101 HD purchase warning, 163 Whispernet delivery, 99 Whispersync, 109 dismissing keyboard, 31 displaying equalizer, 134

docs

adding approved email addresses, 100 changing Kindle email address for, 98 defined, 94 deleting, 87, 97 deleting approved email addresses, 100 disabling archiving, 101 emailing to Kindle Fire, 84 limiting conversion charges, 99 reading, 86 sending to Kindle devices, 96 sideloading, 85-86 viewing, 95 double-tap, 16 downloaded files deleting, 248 opening, 248 removing, 20, 167 downloading items, 19-20 albums, 127 from Amazon Cloud Drive, 42 books, 64, 51, 97 metadata, 116, 118 music, 151 plavlists, 144 with Silk, 246-248 songs, 46-47 videos, 166 downloads canceling, 130 monitoring, 129 DRM (digital rights management), 113, 116

#### Ε

E Ink Kindles, 67 eBooks. See books Edit Bookmark button, 242 Edit Contact button, 226 editing bookmarks, 242 contacts, 225-226

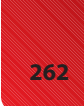

editing

metadata, 119 notes, 72-73 plavlists, 141 text, 32 email, 197 accounts, 198 basic accounts, adding, 198-200 folders, choosing, 207-208 IMAP accounts adding, 200-201 configuring, 204-205 inbox, choosing, 207 messages composing, 219-220 flagging, 215 forwarding, 220-221 quoting original message, 223 reading, 216 replying to, 220-221 selecting and managing, 210-211 sending in plain text, 222 viewing attachments in, 218 viewing images in, 217 POP3 accounts adding, 200-201 configuring, 202-203 removing accounts, 206 searching, 209 sending books via, 122-123 settings deletion settings, 213 notification sounds, 213-214 polling frequency, 212 sharing web pages with, 234 signatures, 221-222 sorting, 208 synchronizing, 210 trash, emptying, 214 email addresses adding for docs, 100 changing for docs, 98 deleting for docs, 100

emailing documents, 84 Empty Trash button, 214 emptying trash, 214 enabling Whispersync, 109 Enter Other Wi-Fi Network option, 14 entering numbers, 34-35 punctuation, 34-35 text, 31 EPUB format, 113, 120 equalizer, displaying, 134 ES File Explorer, 193-195 Export to Internal Storage button, 229 exporting contacts, 229

#### F

Facebook, sharing web pages on, 233 Favorites adding items to, 21 rearranging, 22 removing items from, 22 files adding to Amazon Cloud Drive, 41 downloaded files, opening and deleting, 248 downloading from Amazon Cloud Drive, 42 downloading with Silk, 246-248 finding book covers, 118. See also searching flagging email messages, 215 folders creating, 40, 207 deleting, 40-41 email folders, choosing, 207-208 recovering, 41 following bookmarks, 241 font styles, changing, 68 force stopping apps, 185-186 formats for eBooks, 113 Forward button, 216

#### Kindle Owners' Lending Library

forwarding email messages, 220-221 Full Definition button, 67

#### G

Gallery app, 191 gestures, 16, 18 Google, searching, 89-90

## Η

hardware audio plug, 11 micro-USB port, 10 power button, 10 stereo speakers, 11 HD purchase warning, disabling, 163 highlights adding, 75 deleting, 76 history (in Silk) clearing, 252 deleting items from, 245 searching, 245 viewing, 244 Home icon, 24 Home screen, 18 hyperlinks, bookmarking, 240-241

#### I-J

identifying browsers, 255 images in email messages, viewing, 217 IMAP accounts adding, 200-201 configuring, 204-205 Import All vCard Files button, 228 Import Multiple vCard Files button, 228 Import One vCard File button, 228 importing books into Calibre, 114 contacts, 227-228 inbox, choosing, 207 installing Calibre, 112-113 multiple apps, 176-177 purchased apps, 175-176 Instant Video, 48-49 Internet Radio, 192 items adding to Favorites, 21 cloud items, 19 device items, 19 device items, 19 downloading, 19-20 removing from device, 20 removing items from, 22 searching, 87-88

#### Κ

keyboard, 30 copying, cutting, and pasting text, 33-34 dismissing, 31 editing text, 32 entering punctuation and numbers, 34-35 entering text, 31 positioning cursor, 32 selecting text, 32 Kindle app deregistering, 108 sending books to, 96 Kindle Cloud Reader accessing, 50-51 opening and downloading books, 51 reading books, 52 Kindle devices deregistering, 107 registering from Manage Your Kindle page, 107 renaming, 108 Whispersync, 109 Kindle email address, changing for docs, 98 Kindle Owners' Lending Library, 59

**Kindle Personal Documents** 

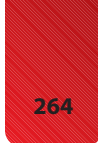

Kindle Personal Documents. See docs Kindle Store borrowing books, 59 buying books, 57-58 lending books, 60-61 sampling books, 57-58 sideloading books, 61-62 subscribing to periodicals, 56-57

#### L

Latest Additions playlist, 129 launching Amazon Cloud Player, 43-44 LCD display, 67 lending books, 60-61 libraries Amazon's Kindle Owners' Lending Library, 59 app library browsing, 174 installing multiple apps, 176-177 installing purchased apps, 175-176 uninstalling apps, 177-178 updating apps, 178 video library downloading videos, 166 removing downloaded videos, 167 watching movies or TV shows, 164-165 library browsing, 63 Now Playing queue, viewing, 135 searching, 29 limiting doc conversion charges, 99 links copying, 235 opening in new tabs, 237 listed Wi-Fi networks, connecting to, 13 listening to audio books, 188-190 to music, 131-133 locking screen orientation, 25 looking up definitions, 67-68

#### Μ

magazines. See subscriptions mail. See email Manage Your Kindle page, 93 accessing, 94 books and docs, 94 adding approved email addresses, 100 changing Kindle email address for docs, 98 deletina, 97 deleting approved email addresses, 100 disabling archiving, 101 downloading books to computer, 97 limiting doc conversion charges, 99 sending to Kindle devices, 96 viewing, 95 deregistering Kindle, 107 deregistering Kindle apps, 108 reasons for using, 95 registering Kindle, 107 renaming Kindle, 108 subscriptions canceling, 102-103 changing delivery device, 102 changing privacy settings, 104 reactivating canceled, 103-104 updating payment settings for Amazon purchases, 105 for subscriptions, 106 Whispersync, 109 managing email messages, 210-211 Mark as Read button, 211 Mark as Spam button, 216 Mark as Unread button, 211 Menu icon, 24 messages (email) composing, 219-220 flagging, 215 forwarding, 220-221 quoting original message, 223 reading, 216

notes

replying to, 220-221 selecting and managing, 210-211 sending in plain text, 222 signatures, 221-222 viewing attachments in, 218 viewing images in, 217 metadata downloading, 116-118 editing manually, 119 micro-USB port, 10 MOBI format, 113 Mobile view (Silk), 254 monitoring downloads, 129 movies browsing, 156-157 downloading, 166 renting/purchasing, 160-161 viewing movie details, 157-158 viewing TV show details, 158-159 watching, 164-165 moving to bookmarks, 78 MP3 Downloader, 46 multiple apps, installing, 176-177 music albums browsing, 129 downloading, 127 artists, browsing, 126-127 delivery preferences, changing, 151 downloading, 46-47 downloads canceling, 130 monitoring, 129 Now Playing queue adding songs to, 137 clearing all songs from, 139 removing songs from, 138 viewing, 135-136 Pandora, 192 playback controls, 134 playing, 44, 131-133

playlists adding artists/albums to, 142-143 creating, 139-140 deleting cloud playlists, 146 deleting device playlists, 147 downloading, 144 editing, 141 playing, 143 renaming, 145 saving to Cloud Drive, 47-48 scrolling quickly, 128 searching, 130-131 sideloading, 151-152 streaming, 132 Music menu, 136 Music Store accessing, 148 Now Playing queue, viewing, 135 sampling and buying albums, 149-150 songs, 149 searching, 131

#### Ν

name display (contacts), 226-227 navigating books, 66 tabs (in Silk), 239 Video Store, 155-156 web pages, 232 Navigation menu, 18 New Contact button, 224 newspapers. See subscriptions Newsstand, 56 non-EPUB formats, deleting, 121 notes adding, 70 deleting, 74 editing, 72-73 viewing, 71-72

notification sounds, adding to email

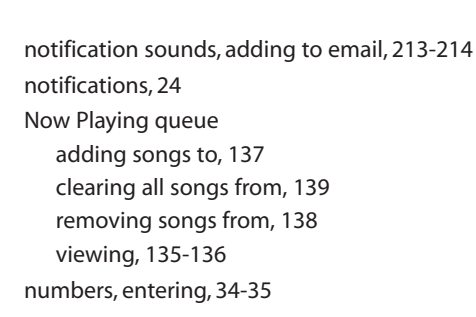

## **O-P**

opening downloaded files, 248 Options Bar, 24

page view-enabled magazines, reading, 79-81 pages. See web pages Pandora app, 192 passwords, controlling in Silk, 253 past issues of canceled subscriptions, 103 pasting text, 33-34 payment settings, updating for Amazon purchases, 105 for subscriptions, 106 periodicals, subscribing to, 56-57 personal documents deletina, 87 emailing to Kindle Fire, 84 reading, 86 sideloading, 85-86 Personal Documents. See docs photos, viewing in Gallery, 191 plain text email messages, sending, 222 playback controls, 134 plaving music, 44, 131-133 playlists, 143 playlists adding artists/albums to, 142-143 creating, 45, 139-140 deleting cloud playlists, 146

deleting device playlists, 147 downloading, 144 editina, 141 Latest Additions, 129 playing, 143 renaming, 145 POP3 accounts adding, 200-201 configuring, 202-203 positioning cursor, 32 Post to Profile button, 233 power button, 10 powering off, 10 privacy, subscription preferences, 104, 184 punctuation, entering, 34-35 purchasing apps, 180-181 movies, 160-161 books, 57-5 songs, 149-150 TV shows, 161-163

#### Q

quick scroll in music, 128 Quick Settings. *See* settings Quote Message button, 221 quoting email messages, 223

#### R

radio, Pandora, 192 reactivating canceled subscriptions, 103-104 reading books, 65-67, 52 email messages, 216 periodicals, 56-57 *magazines, 79-81 newspapers, 82-83* person documents, 86 rearranging Favorites, 22

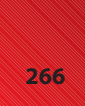
settings

recovering deleted items on Amazon Cloud Register button, 15 with Amazon, 15-16 Kindle devices, 107 Remove from Device button, 20, 65 Remove from Favorites button, 22

removing bookmarks, 78 books, 65 downloaded items, 20 downloaded videos, 167 email accounts, 206 items from Favorites, 22 songs from Now Playing queue, 138 renaming Kindle devices, 108 playlists, 145 Rental & Purchase Details, 159 renting movies, 160-161 Reply All button, 216 Reply To button, 216 replying to email messages, 220-221 Reset to Factory Defaults option, 193 Roku, 160

Drive, 41

registering

### S

sampling books, 57-58 songs, 149-150 Save Draft button, 220 saving music to Cloud Drive, 47-48 screen brightness, adjusting, 26 screen orientation, locking, 25 Screen Timeout, 12 scrolling, 17, 128 search engine, setting in Silk, 250 Search icon, 24

searching, 28. See also finding current item, 87-88 email, 209 Google, 89-90 library, 29 for music, 130-131 Music Store, 131 for new books, 115 Silk history, 245 Web, 30 web pages, 236 Wikipedia, 89-90 Select Another Time Zone option, 15 selecting. See also choosing email messages, 210-211 text, 32 Send button, 220 Send with Email button, 234 sending books and docs via email, 122-123 to Kindle devices, 96 email messages in plain text, 222 quoting original message, 223 Set Search Engine button, 250 settings email settings deletion settings, 213 notification sounds, 213-214 polling frequency, 212 screen brightness, 26 screen orientation, 25 Screen Timeout, 12 Silk settings accelerated page loading, 254 cache, 252 cookies, 251 form and password data, 253 search engine, 250 text size, 250 views, 254

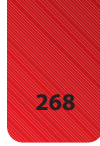

settings

time zone, 15 volume, 26 Wi-Fi, 28 Share Page button, 234 sharing web pages on Facebook, 233 web pages with email, 234 Shore, David, 159 sideloading books, 61-62, 120-123 music, 151-152 person documents, 85-86 videos, 167 converting videos for Kindle Fire, 168-169 copying videos to Kindle Fire, 170 deleting sideloaded videos, 171 watching sideloaded videos, 170 signatures (email), 221-222 Silk, 231 bookmarks bookmarking current page, 239-240 bookmarking hyperlinks, 240-241 deleting, 243 editing, 242 viewing and following, 241 files, downloading, 246-248 history clearing, 252 deleting items from, 245 searching, 245 viewing, 244 settings accelerated page loading, 254 cache, 252 cookies, 251 form and password data, 253 search engine, 250 text size, 250 views, 254

tabs adding, 238 closing, 238 navigating, 239 opening links in new tabs, 237 user-agent string, 255 web pages copying hyperlinks on page, 235 copying link to current page, 235 navigating, 232 searching, 236 sharing on Facebook, 233 sharing with email, 234 websites, browsing to, 232 sites. See websites sonas. See also music adding to Now Playing queue, 137 clearing all, 139 removing from Now Playing gueue, 138 sampling and buying, 149 sort order (contacts), 226-227 sorting email, 208 Status Bar, 23 stereo speakers, 11 streaming music, 132 subscribing to periodicals, 56-57 subscriptions adding to favorites, 21 auto-renewal, 183 canceling, 102-103 changing, 183 delivery device, 102 privacy settings, 104, 184 reactivating canceled, 103-104 reading, 79-81 updating payment settings for, 106 viewing in Appstore, 182 Sync Server Deletions option, 213 synchronizing email, 210

### Т

tabs (Silk) adding, 238 closing, 238 navigating, 239 opening links in new tabs, 237 taps, canceling, 16 text copying, cutting, and pasting, 33-34 editing, 32 entering with keyboard, 31 selecting, 32 text size, setting in Silk, 250 Text Size button, 250 text view, 82-83 time zone, setting, 15 title of book. See metadata tracks, viewing in Now Playing gueue, 136 transferring. See sideloading trash, emptying, 214 troubleshooting subscriptions, 104 Try a Sample button, 58 turning on/off subscription auto-renewal, 183 Wi-Fi, 28 TV shows browsing, 156-157 downloading, 166 purchasing, 161-163 viewing TV show details, 158-159 watching, 164-165 typeface, changing, 69

# U

Unified Inbox, 207 uninstalling apps, 177-178 unlisted Wi-Fi networks, connecting to, 14 updating apps, 178 payment settings for Amazon purchases, 105 for subscriptions, 106 USB port, 10 user-agent string, 255

## V

vCards, 227, 229 video Amazon Instant Video, 48-49 converting for Kindle Fire, 168-169 copying to Kindle Fire, 170 disabling HD purchase warning, 163 downloading, 166 sideloading, 167 converting videos for Kindle Fire, 168-169 copying videos to Kindle Fire, 170 deleting sideloaded videos, 171 watching sideloaded videos, 170 video library downloading videos, 166 removing downloaded videos, 167 watching movies or TV shows, 164-165 Video Store browsing, 156-157 navigating, 155-156 purchasing TV shows, 161-163 renting/purchasing movies, 160-161 viewing movie details, 157-158 viewing TV show details, 158-159 viewing in Gallery, 191 Video Store browsing, 156-157 disabling HD purchase warning, 163 navigating, 155-156 purchasing TV shows, 161-163 renting/purchasing movies, 160-161

#### Video Store

viewing movie details, 157-158 viewing TV show details, 158-159 viewing apps in Appstore, 180-182 bookmarks, 241 books and docs, 95 contacts, 224 email attachments, 218 images in email messages, 217 movie details, 157-158 notes, 71-72 Now Playing queue, 135-136 photos/videos in Gallery, 191 Silk history, 244 subscriptions in Appstore, 182 TV show details, 158-159 views (Silk), 254 volume, adjusting, 11, 26

#### Wi-Fi

connecting to Wi-Fi networks listed networks, 13 unlisted networks, 14 turning off, 28 turning on/off, 28 Wikipedia, searching, 89-90

## X-Y-Z

Your Video Library page, 164

zooming in/out, 18

### W

watching movies or TV shows, 164-165 sideloaded videos, 170 Web, searching, 30 web browser. See Silk web pages copying hyperlinks on page, 235 copying link to current page, 235 navigating, 232 searching, 236 sharing on Facebook, 233 sharing with email, 234 websites, browsing to, 232 Website Only albums/songs, 150 Welcome screen, 16 When I Delete a Message button, 213 Whispernet, 99 Whispersync, 109

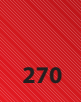